# УКРАЇНА

# НАЦІОНАЛЬНИЙ УНІВЕРСИТЕТ БІОРЕСУРСІВ І ПРИРОДОКОРИСТУВАННЯ УКРАЇНИ

Кафедра обліку та оподаткування

# МЕТОДИЧНІ ВКАЗІВКИ

# до виконання завдань навчальної практики з дисципліни *«Бухгалтерський облік у прикладних програмних рішеннях»*

для підготовки фахівців спеціальності 071 «Облік і оподаткування»

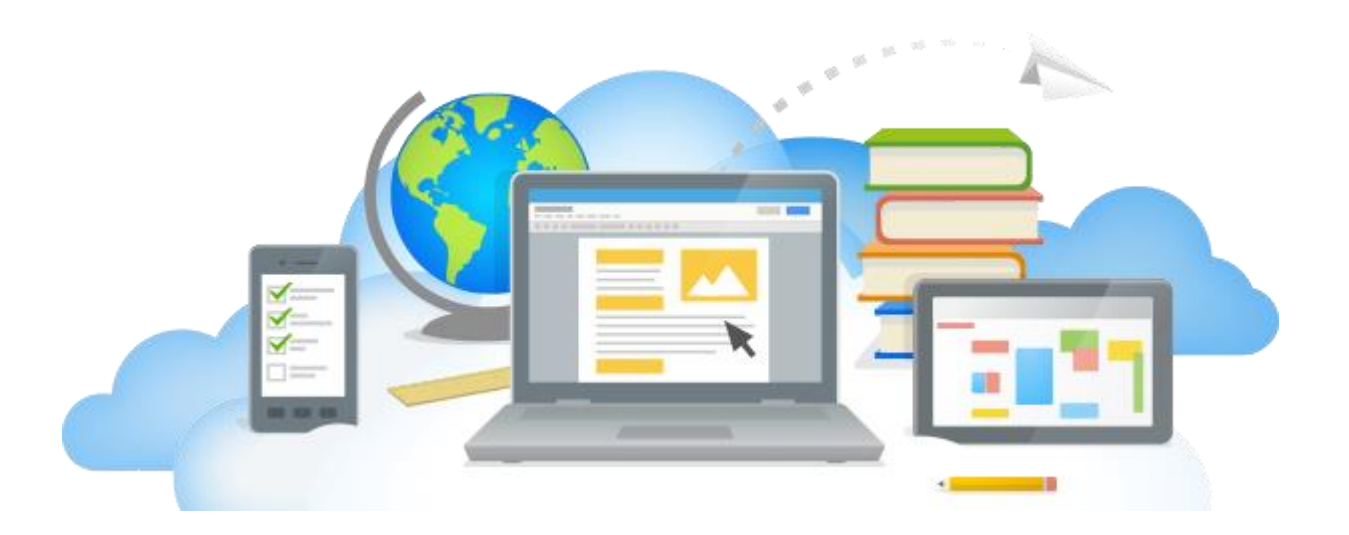

Київ-2022

# УДК 004:657.1:347.71(072)

Розглядаються практичні завдання щодо застосування інформаційних систем і технологій при розв'язуванні задач бухгалтерського обліку.

Рекомендовано Вченою радою економічного факультету НУБіП України протокол № \_\_\_\_ від \_\_\_\_\_ 20\_\_ для фахівців галузі знань 07 «Управління та адміністрування» спеціальності 071 «Облік і оподаткування».

Рецензенти:

Ганяйло О.М. – кандидат економічних наук, доцент кафедри обліку та оподаткування НУБіП України

**Дерев'янко С.І.** – кандидат економічних наук, доцент кафедри обліку та оподаткування НУБіП України

Укладачі: ЛИТВИНЕНКО Володимир Сергійович ДАНІЛОЧКІНА Оксана Валеріївна

#### Навчальне видання

# МЕТОДИЧНІ ВКАЗІВКИ

до проведення навчальної практики з дисципліни

«Бухгалтерський облік у прикладних програмних рішеннях» для підготовки фахівців спеціальності 071 «Облік і оподаткування»

Видання здійснено за авторським редагуванням Відповідальний за випуск О.В.Данілочкіна, В.С.Литвиненко

О.В.Данілочкіна, В.С.Литвиненко 2022

©

| 27/  | 11 | ٦T |
|------|----|----|
| JIVI |    | ,∎ |

| ПЕРЕДМОВА                                                          | 4   |
|--------------------------------------------------------------------|-----|
| Практична робота №1. Встановлення платформи програми та            | 6   |
| конфігурації «Бухгалтерія 2.0». Створення нової інформаційної бази |     |
| <b>Практична робота №2.</b> Заповнення довідників у програмі       |     |
| Практична робота №3. Введення початкових залишків                  | 7   |
|                                                                    | 1.4 |
|                                                                    | 14  |
| <b>Практична робота №4.</b> Кадровий облік організації             | 23  |
| Практична робота №5. Облік заробітної плати та нарахувань по       |     |
| зарплаті                                                           | 27  |
| Практична робота №6. Облік розрахунків з підзвітними особами.      |     |
| Касові операції                                                    | 30  |
| <b>Практична робота №7.</b> Облік придбання та продажу валюти.     | 33  |
| Практична робота №8. Облік придбання ТМЦ. Введення                 |     |
| документів із застосуванням функції «Створити на підставі».        | 36  |
| Додаткові витрати на придбання. Списання матеріалів на             | 20  |
| виробництво                                                        |     |
| Практична робота №9. Облік оприбуткування продукції із             | 41  |
| виробництва. Продаж готової продукції.                             |     |
| Практична робота №10. Закриття періоду. Формування звітів.         |     |
| Оформлення звіту по практиці                                       |     |
| ДОДАТКИ                                                            | 49  |

### ПЕРЕДМОВА

Комп'ютерна система бухгалтерського обліку повинна забезпечувати виконання функцій та вимог бухгалтерського обліку. Розгляд облікових завдань може відбуватись не лише в руслі комплексної проблеми інформаційного забезпечення менеджменту (тобто комп'ютеризація тільки облікового процесу), а здійснюватись в рамках єдиної комп'ютерної системи управління підприємством та бізнес-процесами.

Організація управління й обліку на підприємстві сьогодні неможливі без застосування інформаційних технологій. За ринкових умов господарювання ефективність управління підприємством значною мірою визначається якістю інформаційної бази та ретельністю її аналітичної обробки. Саме тому працівники практично всіх сфер господарського життя (на виробництві, у торгівлі, у сфері обслуговування) використовують у своїй діяльності комп'ютерну техніку та відповідне програмне забезпечення.

Розглядаючи діяльність бухгалтерів, які застосовують інформаційні технології у своїй практиці, слід зауважити, що вони мають більше шансів на успіх сьогодні і кращі перспективи на майбутнє.

Автоматизація обліку вносить певні зміни до організації роботи бухгалтерії як однієї з ланок управління. Сучасний бухгалтер починає займати одне з провідних місць в управлінні підприємством. Він не тільки відповідає за ведення бухгалтерських рахунків, а й виконує певну роботу з планування, контролю, оцінки і перегляду напрямів господарської діяльності підприємства, бере участь у розробці та прийнятті управлінських рішень.

Однак вміння працювати комп'ютерними 3 системами бухгалтерського обліку стає необхідним не лише бухгалтерам. Менеджери, економісти-аналітики, фахівці відділу продажу та маркетологи, які при виконанні своїх функцій працюють з економічною інформацією, за умов просто зобов'язані вміти сучасних працювати 3 такими інформаційними системами. Адже комп'ютерні системи є якісним інструментом зберігання, обробки та використання інформації про господарську діяльність підприємства, яка необхідна всім фахівцям, що виконують економічну роботу.

Так, керівництво та менеджери підприємства на основі бухгалтерської інформації визначають, аналізують та прогнозують результати діяльності підприємства. Метою проведення навчальної практики з дисциплін «Комп'ютерний облік у комерційній діяльності» та «Автоматизоване робоче місце бухгалтера» є формування у студентів економічного

факультету практичних навичок роботи з програмами автоматизації бухгалтерського обліку у підприємницьких структурах.

Тематика практичних робіт дозволяє ознайомитися з основними режимами і настройками системи «Бухгалтерія 2.0», в тому числі з особливостями інтерфейсу, організації даних, послідовністю ведення господарського обліку.

Призначення програми очевидно вже з її назви: «Бухгалтерія 2.0» потрібна для полегшення ведення бухгалтерського обліку. Програма дозволяє готувати регламентовану звітність у будь-яких комерційних організаціях (включаючи оптову, роздрібну та комісійну торгівлю, послуги, виробництво тощо). Програма дозволяє вести бухгалтерський облік в суворій відповідності з чинним законодавством України.

Програма - прекрасна підмога для бухгалтера у вирішенні всіх завдань, що стоять перед ним. Це справедливо для обох випадків:

коли бухгалтерія повністю відповідає за облік на підприємстві, включаючи, наприклад, такі операції: виписку первинних документів, облік продажів тощо;

коли використовується виключно для ведення бухгалтерського, а завдання автоматизації інших служб, відділу продажів, вирішуються за допомогою інших спеціалізованих конфігурацій або іншими облікових систем.

Це практичний посібник є практикумом, який може бути використаний лише в процесі роботи за комп'ютером з бухгалтерською програмою. Практичні заняття включають ключові питання організації бухгалтерського і податкового обліку, не охоплюють багатьох можливостей використаних систем. Запропоновані до вивчення теми дозволяють зрозуміти основні прийоми роботи з інформаційними системами ведення господарського обліку, що полегшить їх подальше опанування.

Навчальна практика проводиться у формі лабораторних робіт. Фактичні дані для виконання завдань студенти обирають за варіантами, поданими в додатку 2. Номер варіанту відповідає порядковому номеру студента в екзаменаційних відомостях.

# Практична робота № 1

**Тема:** Встановлення платформи програми та конфігурації «Бухгалтерія 2.0». Створення нової інформаційної бази.

**Теоретичні основи:** під час виконання завдань цієї теми студент звертається до вивченого матеріалу – Методичні рекомендації для виконання лабораторних робіт з курсу «Бухгалтерський облік в прикладних програмних рішеннях», К., 2022 р. (розд.1, п.п.1.1,1.2; розд.3, п.п.3.1, 3.2, 3.3).

Завдання 1. Встановлення платформи програми.

Потрібно встановити платформу програми на комп'ютер.

### Порядок виконання завдання:

1. Встановити платформу через запуск файлу *Setup.exe* (розташування даного файлу вкаже викладач).

Завдання 2. <u>Створення нової інформаційної бази.</u>

Створити нову інформаційну базу, в якій студентом буде виконуватися практика з дисципліни.

#### Порядок виконання завдання:

1. Запустити програму за допомогою піктограми на робочому столі або через «Пуск → Програми → 1С:Підпримство;

2. У список інформаційних баз добавити нову базу, назвавши її прізвищем та ім'ям студента, що створює базу.

3. Дану базу створити у папці, назвавши папку прізвищем та іменем студента, що створює базу, та розмістивши її у каталозі «Диск  $D \rightarrow$  «Бази 1С».

# Завдання 3. <u>Відновлення інформаційної бази із архіву (завдання лише для</u> ознайомлення).

Відновити інформаційну базу, в якій студентом буде виконуватися практика з дисципліни із архівного файлу, наданого викладачем.

# Порядок виконання завдання:

1. Зайти в новостворену інформаційну базу в режимі «Конфігуратор».

2. Через меню «Адміністрування» завантажити інформаційну базу, в якій студентом буде виконуватися практика з дисципліни «АРМ бухгалтера», із архівного файлу із прізвищем та ініціалами студента, який знаходиться у каталогу «Обмін → Практика АРМ 202\_(поточний рік) → Архіви баз».

Завдання 4. Вхід в інформаційну базу.

Потрібно увійти в інформаційну базу під користувачем, який буде виконувати навчальну практику.

# Порядок виконання завдання:

1. Запустити програму за допомогою піктограми на робочому столі або через «Пуск → Програми → Бухгалтерія 2.0», вибрати інформаційну базу та режим роботи.

2. Вибрати користувача, який входить у програму.

# Практична робота № 2

Тема: Заповнення довідників у програмі.

**Теоретичні основи:** під час виконання завдань цієї теми студент звертається до вивченого матеріалу – Методичні рекомендації для виконання лабораторних робіт з курсу «Бухгалтерський облік в прикладних програмних рішеннях», К., 2022 р. (розд.1, п.1.3; розд.3, п.п.3.3-3.5).

Завдання 1. Ресстрація підприємства.

Порядок виконання завдання:

1. Необхідно ввести дані про підприємство. Для цього необхідно виконати: Головне → Настройки → Організації. Далі необхідно натиснути кнопку Створити та заповнити наступні вкладки.

| Реквізит             | Значення                       |  |  |
|----------------------|--------------------------------|--|--|
| Головне              |                                |  |  |
| Коротке найменування | Дружба-Нова                    |  |  |
| Повне найменування   | Товариство з обмеженою         |  |  |
|                      | відповідальністю «Дружба-Нова» |  |  |
| Вид організації      | Юридична особа                 |  |  |
| Код ЄДРПОУ           | 32218652                       |  |  |
| Префікс              | ДН                             |  |  |

Таблиця 1. Основні параметри підприємства

2.Після введення даних на вкладці Головне необхідно створити основний банківський рахунок і банківський рахунок для ФСС. Для створення основного банківського рахунку необхідно натиснути кнопку Створити і заповнити наступні дані:

- у полі Номер рахунку – UA333007110000026005501000153;

- валюта коштів – грн.;

- у полі МФО – 300711 (перший раз банк додається з Класифікатора банків, а потім натисканням кнопку Знайти банк за МФО);

а потім натисканням кнопку Знаити банк за Г

- дата відкриття 01.01.2015;

- найменування Приватбанк-поточний.

Натиснути кнопку Записати і закрити.

У полі рахунок для ФСС аналогічно створюється рахунок з такими даними:

- у полі Номер рахунку – UA333007110000026004855000153;

- валюта коштів – грн.;

- у полі МФО – 300711 та натиснути кнопку Знайти банк за МФО;

- дата відкриття 01.01.2015;

- у полі Найменування – Приватбанк – ФСС.

Натиснути кнопку Записати і закрити.

| Реквізит                   | Значення                                 |  |  |
|----------------------------|------------------------------------------|--|--|
| Закладка Коди              |                                          |  |  |
| Період                     | 29.12.20 (рік передуючий навчальному)    |  |  |
| ΟΠΦΓ                       | Товариство з обмеженою відповідальністю  |  |  |
| Код ОПФГ                   | 240                                      |  |  |
| Територія                  | Голосіївський р-н м. Києва               |  |  |
| Код по КОАТУУ              | 8036100000                               |  |  |
| Форма власності            | Приватна                                 |  |  |
| Код по КФВ                 | 10                                       |  |  |
| Код по ЗКГНГ               | 19210                                    |  |  |
| Код по КВЕД                | 10.61                                    |  |  |
| Клас професійного ризику   | 23                                       |  |  |
|                            | Створюємо новий елемент з даними ДПІ у   |  |  |
| Податкова пенекція         | Голосіївському р-ні з додатку 1.         |  |  |
| ІПН                        | 322186586598                             |  |  |
| Закладка Номера реєстрації |                                          |  |  |
| Дата реєстрації            | 10.10.04                                 |  |  |
| Номер реєстрації           | 1065102000002040                         |  |  |
| Kun zanecomonalia          | Голосіївська районна у м. Києві державна |  |  |
| Ким заресстрована          | адміністрація                            |  |  |
| № реєстрації в ПФ          | 03-16640                                 |  |  |
| Код ПФУ                    | 26214                                    |  |  |
| № реєстрації в Службі      | 26315005                                 |  |  |
| зайнятості                 | 20313993                                 |  |  |
| № реєстр. ФСС від          |                                          |  |  |
| тимчасової втрати          | 260412                                   |  |  |
| працездатності             |                                          |  |  |

3. Далі необхідно заповнити вкладку Коди та Реєстрація.

| № реєстр. ФСС від нещасних | 260201480 |
|----------------------------|-----------|
| випадків                   | 200201400 |

4. Заповнюємо закладку Адреси.

| Контактна інформація       |                                            |
|----------------------------|--------------------------------------------|
|                            | 03127, м. Київ, пр-т 40-річчя Жовтня, буд. |
| Юридична адреса            | 128, кв. 69                                |
| п 1                        | 03140, м. Київ, вул. Героїв оборони, буд.  |
| почтова та фактична адреса | 11, кор. 10                                |
| Телефон та факс            | (044) 527-85-44                            |

5. Далі на вкладці Підписи вводимо дані про відповідальних осіб.

| Відповідальні особи організації |                                  |
|---------------------------------|----------------------------------|
| Керівник                        | Дема Іван Богданович, Директор   |
| Головний бухгалтер              | ПІП студента, Головний бухгалтер |
| Касир                           | ПІП студента, Касир              |

Натискаємо кнопку Записати і закрити.

Завдання 2. Налаштування параметрів обліку інформаційної бази.

# <u>Технологія роботи:</u>

На Початковій сторінці натискаємо на пункт Перевірити параметри обліку і обираємо наступні налаштування:

 Банк і каса – відмічаємо пункти: Ведеться облік розрахунків у валюті, Облік руху коштів на рахунках в банках ведеться по банківських рахунках та за статтями руху коштів, Облік руху коштів у касі ведеться за статтями руху коштів.

Розрахунки – відмічаємо пункти: по контрагентах, по договорах, за документами розрахунків, строк оплати покупця – 10 днів, строк оплати постачальникам – 10 днів.

– Запаси – відмічаємо поля: облік запасів ведеться по номенклатурі, за партіями, по складах за кількістю і сумою, дозволяється списання запасів при відсутності залишків за даними обліку, ведеться облік зворотної тари.

– Торгівля – відмічаємо поля: використовувати знижки, ведеться роздрібна торгівля, облік товарів у роздробі на цьому рахунку ведеться по складах.

– Виробництво – відмічаємо поле Ведеться виробнича діяльність.

 Співробітники та зарплата – відмічаємо поля: облік розрахунків з заробітної плати і кадровий облік ведеться у цій програмі, облік розрахунків з персоналом ведеться по кожному працівнику, кадровий облік повний. Натискаємо кнопку Записати і закрити. Завдання З. Налаштування облікової політики.

# <u>Технологія роботи:</u>

На Початковій сторінці натискаємо на пункт Перевірити настройки облікової політики, відкриваємо створену нами облікову політику підприємства і обираємо наступні налаштування:

Застосовується з 01.01.20\_(рік передуючий навчальному) по 31.12.20\_ (поточний рік).

- Схема оподаткування – податок на прибуток та ПДВ.

– Податок на прибуток – відмічаємо поле «Визначити об'єкт оподаткування без коригувань фінансового результату».

Запаси – відмічаємо поле «За ФІФО».

– Роздріб – відмічаємо поле «За вартістю придбання».

— 8 і 9 клас – обираємо «Клас 9 (витрати діяльності)».

– Виробництво – Собівартість виконаних робіт, наданих послуг розраховується: для послуг стороннім замовникам – за плановими цінами і виторгом, для послуг власним підрозділам – за плановими цінами і обсягом випуску.

 Переділи – обираємо вручну (необхідно установити послідовність підрозділів: 1- Виробництво; 2 – Адміністрація).

Загальновиробничі – створюємо методи розподілу непрямих витрат
 наступними характеристиками: період – 01.01.20 (поточний рік);
 рахунок витрат – 91; спосіб розподілу – Прямі витрати.

Натискаємо кнопку записати і закрити.

Далі закриваємо вікно «Методи розподілу непрямих витрат» і зберігаємо зміни в Обліковій політиці, натиснувши кнопку «Записати і закрити».

У разі необхідності введення ще однієї організації в інформаційну базу, визначаємо поле ввести відомості про ще одну організацію. Процедура заповнення розпочнеться заново. Завдання 4. Заповнення довідника Контрагенти.

Заповнити відповідні елементи довідника.

# Порядок виконання завдання:

1. Вхід в будь-які довідники відбувається через розділ програми «Довідники».

2. На закладці «Купівлі та продажі» обрати довідник «Контрагенти». Створити нові групи контрагентів: Фізичні особи та СПД, Єдина система, Загальна система, Бюджет, Нерезиденти, Банки та митниці.

3. Створити нових контрагентів, віднісши їх у відповідні групи. Дані для виконання взяти з додатку 1.

# Завдання 5. Заповнення довідника Валюти.

Порядок виконання завдання:

1. Вхід в будь-які довідники відбувається через розділ програми «Довідники→ Купівлі та продажі → Валюти → Створити».

2. Встановити для валют на 26.03.2\_(поточний рік) наступні значення:
- Євро: Курс НБУ – 3248,3850, Кратність – 100;

- Долар США: Курс НБУ – 2801,5000, Кратність – 100.

Завдання 6. Заповнення довідника Фізичні особи.

# Порядок виконання завдання:

1. Вхід в будь-які довідники відбувається через розділ програми «Довідники→ Зарплата і кадри → Фізичні особи → Створити».

2. Створити наступних фізичних осіб у довіднику (якщо даних в табл.2 немає, поле не заповнювати):

| Реквізити          | Дема Іван<br>Богданович                                                  | Карась<br>Марія<br>Іванівна                                           | Карпенко<br>Петро<br>Сергійович                                     | Карпенко<br>Сергій<br>Петрович                                         | Солома Іван<br>Петрович                                                |
|--------------------|--------------------------------------------------------------------------|-----------------------------------------------------------------------|---------------------------------------------------------------------|------------------------------------------------------------------------|------------------------------------------------------------------------|
| Закладка Осн       | овна                                                                     |                                                                       |                                                                     |                                                                        |                                                                        |
| Дата<br>народження | 06.03.1982                                                               | 27.12.1980                                                            | 05.04.1992                                                          | 15.08.1997                                                             | 25.06.1968                                                             |
| Стать              | Ч.                                                                       | Ж.                                                                    | Ч.                                                                  | Ч.                                                                     | Ч.                                                                     |
| Посвідчення        | Паспорт НА<br>531589,<br>виданий<br>30.09.2003<br>Обухівським<br>РВ УМВС | Паспорт<br>МН 358612<br>виданий<br>30.12.1996<br>Боярським<br>РВ УМВС | Паспорт СО<br>358633<br>виданий<br>20.07.2015<br>Васильківсь<br>ким | Паспорт<br>МА 712456<br>виданий<br>12.05.2013<br>Васильківсь<br>ким РВ | Паспорт ВО<br>583775<br>виданий<br>27.06.1991<br>Васильківськ<br>им РВ |
|                    | РВ УМВС України в Київській обл.                                         |                                                                       |                                                                     |                                                                        |                                                                        |

# Таблиця 2. Фізичні особи підприємства

| Громадянств<br>о                                               | Україна, має право на пенсію, є податковим резидентом         |                                                                              |                                                          |                                                       |                                     |
|----------------------------------------------------------------|---------------------------------------------------------------|------------------------------------------------------------------------------|----------------------------------------------------------|-------------------------------------------------------|-------------------------------------|
| Відомості<br>про<br>пенсіонера                                 |                                                               | Пенсіонер,<br>свідоцтво<br>АББ,<br>№354894, від.<br>30.06.18                 |                                                          |                                                       |                                     |
| Код за<br>ДРФО                                                 | 5896475589                                                    | 5896471236                                                                   | 2783221263                                               | 2752212895                                            | 9856479855                          |
| Адреса<br>проживання<br>та адреса по<br>прописці<br>фіз. особи | м. Київ, вул.<br>Академіка<br>Глушкова,<br>буд. 24, кв.<br>28 | с.<br>Новосілки,<br>Києво-<br>Святошин-<br>ського р-ну,<br>Київської<br>обл. | м. Київ,<br>вул.<br>Голосіївськ<br>а, буд. 23,<br>кв. 58 | м. Київ, вул.<br>Голосіївськ<br>а, буд. 23,<br>кв. 58 | м. Київ, вул.<br>Озерна, буд.<br>14 |

3. Створити в довіднику фізичну особу – студента, що виконує завдання із практики.

Завдання 7. Заповнення довідника Співробітники.

# Порядок виконання завдання:

1. Розділ програми «Довідники→ Зарплата і кадри → Співробітники».

2. Створити групи : Адміністрація, Цеховий персонал, Робітники.

3. Створити наступних співробітників у довіднику в тих підрозділах, в яких вони працюють (якщо даних в табл. 3 немає, поле не заповнювати). Співробітників створювати, вибираючи їх із довідника Фізичні особи.

Таблиця 3. Дані для заповнення довідника Співробітники

|                   | Дема Іван |          | Карась    | Карпенко   | Карпенко   | Солома     |
|-------------------|-----------|----------|-----------|------------|------------|------------|
| Дані              | Богданов  | Студент  | Марія     | Петро      | Сергій     | Іван       |
|                   | ИЧ        |          | Іванівна  | Сергійович | Петрович   | Петрович   |
| Підрозділ         | Адмініс   | трація   |           | Вироби     | ництво     |            |
| Тип<br>працівника | Основний  | Сумісник | Основний  |            | Основний   |            |
| Стать             | Ч.        |          | Ж. Ч.     |            | Ч.         | Ч.         |
| Дата              | 06.03.198 |          | 27.12.198 | 05 04 1002 | 15 09 1007 | 25.06.1069 |
| народження        | 2         |          | 0         | 03.04.1992 | 13.08.1997 | 23.00.1908 |
|                   | 589647558 |          | 589647123 | 2782221262 | 2752212805 | 985647985  |
| код дфро          | 9         |          | 6         | 2785221205 | 2732212693 | 5          |
|                   |           | Головни  |           |            |            |            |
| Поселла           | HUDOUTOD  | й        | Зав.      | Maŭaran    | Столяр     | Столяр     |
| посада            | директор  | бухгалте | складом   | wianciep   | Чкполур    | Чкпотэ     |
|                   |           | р        |           |            |            |            |

Завдання 8. Заповнення довідника Місця зберігання (Склади).

Потрібно заповнити відповідні елементи довідника.

Порядок виконання завдання:

1. Розділ програми «Довідники товари і послуги - Склади».

2. Створити елемент Склад ТМЦ з параметрами: вид – оптовий, відповідальна особа – Карась М.І.

3. Створити елемент Склад ОЗ з параметрами: вид – оптовий, відповідальна особа – Дема І.Б.

Завдання 9. Заповнення довідника Номенклатура.

Потрібно заповнити відповідні елементи довідника.

Порядок виконання завдання:

1. Розділ програми «Довідники — Товари і послуги — Номенклатура».

2. Створити у відповідних папках наступні елементи (якщо даних в табл. 4 немає, поле не заповнювати):

Таблиця 4. Дані для заповнення довідника Номенклатура

| Назва ТМЦ       | Група     | ПДВ | Одиниця виміру | Примітки                           |
|-----------------|-----------|-----|----------------|------------------------------------|
| Дошки           |           |     | куб. м.        |                                    |
| Плита ДСП       |           |     | КВ. М.         |                                    |
| Клей            |           |     | КГ             |                                    |
| Шурупи          |           |     | КГ             |                                    |
| Меблева тканина | Матеріали |     | КВ. М.         | Код УКТЗЕД – ?,<br>Назва – тканини |
| Фанера          |           |     | КВ. М.         |                                    |
| Електродвигун   |           |     | ШТ.            |                                    |
| Стіл            |           |     |                |                                    |
| комп'ютерний    | Готора    | 20% | шт.            |                                    |
| Стіл офісний    | Готова    |     | ШТ.            |                                    |
| Крісло м'яке    | продукція |     | ШТ.            |                                    |
| Стілець офісний |           |     | ШТ.            |                                    |
| Встановлення    |           |     | <b>EDI</b>     |                                    |
| ГБО             |           | -   | трн            |                                    |
| Транспортні     | Постити   |     | FDU            |                                    |
| послуги         | Послуги   |     | трн            |                                    |
| Фарбування      |           |     | FDU            |                                    |
| кузову          |           |     | трн            |                                    |

Завдання 10. Заповнення довідника Основні засоби.

Порядок виконання завдання:

1. Розділ програми «Довідники→ ОЗ та НМА → Основні засоби».

2. Створити п'ять нових груп необоротних активів: Будівлі та споруди, Машини та обладнання, Меблі та ЕОМ, Транспортні засоби, Малоцінні необоротні активи.

3. Створити у відповідних групах основні засоби, використовуючи дані табл.5.

| Назва                   | Повна назва                               | Папка                |  |
|-------------------------|-------------------------------------------|----------------------|--|
| Виробниче приміщення    | Виробниче приміщення                      | Будівлі та споруди   |  |
| Комплект офісних меблів | Комплект офісних меблів (стіл+6 стільців) | Меблі та ЕОМ         |  |
| Комп'ютер               | Комп'ютер ASUS                            | Меблі та ЕОМ         |  |
| BA3 2104                | BA3 2104                                  | Транспортні засоби   |  |
| Станок універсальний    | Станок універсальний                      |                      |  |
| Станок фугувальний      | Станок фугувальний                        | Машини Та обладнання |  |
| БФП                     | БФП                                       | Малоцінні необоротні |  |
| Принтер                 | Принтер EPSON_707A                        | активи               |  |

Таблиця 5. Дані для заповнення довідника Основні засоби

# Практична робота № 3

Тема: Введення початкових залишків.

**Теоретичні основи:** під час виконання завдань цієї теми студент звертається до вивченого матеріалу – Методичні рекомендації для виконання лабораторних робіт з курсу «Бухгалтерський облік в прикладних програмних рішеннях», К., 2022 р. (розд.2, п.п.2.3-2.6; розд.3, п.п.3.7-3.10).

Завдання 1. Введення початкових залишків по ТМЦ.

Потрібно внести залишки товарно-матеріальних цінностей на 26.03.2\_(поточний рік).

# Порядок виконання завдання:

1. Розділ програми «Головне → Початкові залишки → Помічник введення залишків». Вибираємо рахунок по якому вводяться залишки. Та нажимаємо «Ще → Ввести залишки по рахунку»

2. На 26.03.2\_(поточний рік) підприємство мало такі залишки матеріалів(табл. 6):

Таблиця 6. Залишки матеріалів по підприємству 14

| Рахунок | Цомоничатира | Силол |            | Hino    | Податкове   |
|---------|--------------|-------|------------|---------|-------------|
| обліку  | поменклатура | Склад | NIJIBKICIB | ціна    | призначення |
| 201     | Дошки        |       | 2,5        | 1800,00 |             |
| 201     | Плита ДСП    | Склад | 100        | 1420,00 |             |
| 201     | Клей         | ТМЦ   | 50         | 115,00  | Оюд.ПДВ     |
| 201     | Шурупи       |       | 300        | 125,00  | (Обл.11ДС)  |
| 201     | Фанера       |       | 80         | 1200,00 |             |

Завдання 2. <u>Введення залишків по оплаті праці, ПДФО та військовому</u> збору.

Потрібно внести наступні залишки по розрахунках із працівниками по заробітній платі за березень 202\_(поточний рік) р. на 26.03.2\_(поточний рік) (табл.7):

Таблиця 7. Залишки по розрахунках з працівниками

| ПІБ                          | Посада          | Нараховано | ПДФО     | B3 |
|------------------------------|-----------------|------------|----------|----|
| Дема Іван Богданович         | Директор        | 12500,00   | 2250,00  | ?  |
| Студент-виконавець           | Голов. бух.     | 12000,00   | 2160,00  | ?  |
| Карась Марія Іванівна        | Зав.<br>складом | 12000,00   | 2160,00  | ?  |
| Карпенко Петро<br>Сергійович | Майстер         | 11850,00   | 2133,00  | ?  |
| Карпенко Сергій<br>Петрович  | Столяр          | 11750,00   | 2115,00  | ?  |
| Солома Іван Петрович         | Столяр          | 11750,00   | 2115,00  | ?  |
| Разом                        |                 | 71 850,00  | 12933,00 | ?  |

УВАГА! ВЗ – порахувати самостійно.

Порядок виконання завдання:

1. Розділ програми «Головне → Початкові залишки → Помічник введення залишків». Вибираємо рахунок по якому вводяться залишки. Та нажимаємо «Ще → Ввести залишки по рахунку»

2. Для створення записів у документі використати дані табл. 8:

| Рахунок   | Працівник          | Сума     | Місяць                   |
|-----------|--------------------|----------|--------------------------|
| 1 ungilon | Tipadibilit        | Cyma     | нарахування <sup>1</sup> |
| 661       | Дема І.Б           | 12500,00 | 01.03.2_                 |
| 661       | Студент-виконавець | 12000,00 | 01.03.2_                 |
| 661       | Карась М.І.        | 12000,00 | 01.03.2_                 |
| 661       | Карпенко П.С.      | 11850,00 | 01.03.2_                 |
| 661       | Карпенко С.С.      | 11750,00 | 01.03.2_                 |
| 661       | Солома І.П.        | 11750,00 | 01.03.2_                 |

Таблиця 8. Залишки по рахунку 661.

<sup>1</sup> (поточний рік)

3. Подібним чином в тому самому розділі обліку вносяться залишки по ПДФО. Особливістю є те, що даний податок вводиться окремо по кожному працівникові.

Завдання 3. Введення залишків по єдиному соціальному внеску (ЄСВ).

Потрібно внести наступні залишки по розрахунках по ЄСВ на 26.03.2\_(поточний рік) р.

Порядок виконання завдання:

1. Введення залишків здійснюється на закладці «Початкова сторінка» через пункт «Ввести початкові залишки», де вибирається команда «Відкрити список документів» за допомогою кнопки «Ще».

2. В полі розділ обліку вибирається відповідний пункт, по якому вводяться залишки, та створюється новий документ.

3. Внесення залишків по розрахунках по ЄСВ відбувається подібним чином в тому самому розділі обліку.

4. Дані для заповнення документа взяти із табл.9.

Таблиця 9. Єдиний соціальний внесок

| Раху-<br>нок | Податок       | Стаття податкової<br>декларації   | База<br>внеску | Сума | Місяць<br>нарахування<br>1 |
|--------------|---------------|-----------------------------------|----------------|------|----------------------------|
|              | Внески на ФОП | Звіт по $\epsilon CB \rightarrow$ | ?              | ?    | 01.03.2_                   |
| 651          | $\rightarrow$ | Нарахування ЄСВ                   |                |      |                            |
|              | ЄСВ ФОП праці | роботодавцями (22 %)              |                |      |                            |
|              | вники         |                                   |                |      |                            |
| 1 (          | U · \         |                                   |                |      |                            |

<sup>1</sup>\_(поточний рік)

#### Завдання 4. Введення залишків по рахунках грошових коштів.

Потрібно внести наступні залишки по грошових коштах на 26.03.2\_(поточний рік) р.:

- в касі – 1 000,00 грн.;

- на поточному рахунку – Суму взяти із таблиці 2 додатків згідно варіанту студента;

- на валютному рахунку – 10 000,00 євро по курсу 3 348,3850 грн. за 100 євро;

- на валютному рахунку – 5 000,00 доларів США по курсу 2 951,5000 грн. за 100 доларів.

#### Порядок виконання завдання:

1. Розділ програми «Головне → Початкові залишки → Помічник введення залишків».

2. Дані для заповнення документа взяти із табл.10.

Таблиця 10. Залишки по рахунках грошових коштів

| Рахунок | Субконто рахунку  | Валюта | Сума у валюті обліку ГК  |
|---------|-------------------|--------|--------------------------|
| 301     | _                 | грн.   | 1 000,00                 |
| 311     | ПРИВАТБАНК-гривня | грн.   | Згідно варіанта студента |
| 312     | ПРИВАТБАНК-долар  | USD    | 5 000,00                 |
| 312     | ПРИВАТБАНК-євро   | EUR    | 10 000,00                |

Завдання 5. <u>Введення залишків по розрахунках з покупцями та</u> постачальниками.

Потрібно внести наступні залишки по розрахунках з контрагентами на 26.03.2 (поточний рік) р. (табл.11):

Таблиця 11. Контрагенти підприємства

| Назва цілирисмотра   | Сума з ПДВ, грн. |           |  |
|----------------------|------------------|-----------|--|
| пазва підприємства   | Дебет            | Кредит    |  |
| ВАТ «Прогрес»        | 122500,00        |           |  |
| ВАТ «Вулкан»         |                  | 148000,00 |  |
| ТОВ «Будинок меблів» | 130750,00        |           |  |

Порядок виконання завдання:

1. Розділ програми «Головне → Початкові залишки → Помічник введення залишків».

2. Для прив'язки заборгованості до конкретних документів перед внесення залишків по розрахунках з контрагентами спочатку потрібно внести документи розрахунків, по яких ці залишки виникли (договір та рахунок-фактура). Ці документи вносяться через меню «Купівлі»/«Продаж» у пунктах «Рахунки на оплату покупцю»/«Рахунки на оплату постачальників» відповідно. Дані для створення документів взяти із табл.12.

| Докум<br>ент | Реквізит                                                                | ВАТ «Прогрес»                    | ВАТ «Вулкан»                                 | TOB «Будинок<br>меблів»          |  |  |
|--------------|-------------------------------------------------------------------------|----------------------------------|----------------------------------------------|----------------------------------|--|--|
|              | Найменування                                                            | Купівля ДСП                      | Купівля фанери                               | Продаж столів                    |  |  |
|              | Для друку                                                               | Постачання № 23<br>від 23.03.2_1 | Постачання № 46<br>від 15.03.2_ <sup>1</sup> | Постачання №<br>52 від 18.03.2_1 |  |  |
|              | Вид договору                                                            | З постачальником                 | З постачальником                             | 3 покупцем                       |  |  |
|              | Номер                                                                   | 23                               | 46                                           | 52                               |  |  |
| Погові       | Від                                                                     | $23.03.2^{-1}$                   | $15.03.2^{-1}$                               | $18.03.2^{-1}$                   |  |  |
| р            | Взаєморозрахунки<br>по бух. обліку<br>Взаєморозрахунки<br>по обліку ПДВ | За документами розрахунків       |                                              |                                  |  |  |
|              | Тип цін                                                                 | Основна цін                      | Основна ціна<br>продажу                      |                                  |  |  |
|              | Вид діяльності                                                          | (                                |                                              |                                  |  |  |
|              | Вид операції                                                            | Покупка, комісія                 | Покупка, комісія                             |                                  |  |  |
|              | Дата                                                                    | 23.03.2_1                        | 16.03.2_1                                    | 19.03.2_ <sup>1</sup>            |  |  |
|              | Договір                                                                 | Купівля ДСП                      | Купівля фанери                               | Продаж столів                    |  |  |
| р            | Склад                                                                   |                                  | —                                            | Склад ТМЦ                        |  |  |
| Рахун        | Номенклатура                                                            | Плита ДСП                        | Фанера                                       | Стіл офісний                     |  |  |
| ок-<br>Факту | Кількість                                                               | 5                                | 50                                           | 5                                |  |  |
| pa           | Ціна                                                                    | 1420,00                          | 180,00                                       | 1750,00                          |  |  |
|              | ПДВ                                                                     | 20 %                             | 20 %                                         | 20 %                             |  |  |
|              | Вх. номер                                                               | 76                               | 46                                           | _                                |  |  |
|              | Вх. дата                                                                | $23.03.2^{1}$                    | 16.03.2_1                                    | _                                |  |  |

Таблиця 12. Розрахунки з контрагентами

<sup>1</sup> (поточний рік)

3. Для створення записів у документі використати дані табл.13.

| Реквізит                     | ВАТ «Прогрес»                                       | ВАТ «Вулкан»                                        | TOB «Будинок<br>меблів»                         |
|------------------------------|-----------------------------------------------------|-----------------------------------------------------|-------------------------------------------------|
| Вид<br>заборгованості        | Дебіторська                                         | Кредиторська                                        | Дебіторська                                     |
| Договір                      | Купівля ДСП                                         | Купівля фанери                                      | Продаж столів                                   |
| Документ<br>розрахунків      | Рахунок на оплату<br>постачальника від<br>23.03.2_1 | Рахунок на оплату<br>постачальника від<br>16.03.2_1 | Рахунок на оплату<br>покупцеві від<br>19.03.2_1 |
| Сума у валюті                | 125 200,00                                          | 148 000,00                                          | 130 750,00                                      |
| Сума боргу                   | 125 200,00                                          | 148 000,00                                          | 130 750,00                                      |
| Сума (ПО)                    | 125 200,00                                          | 148 000,00                                          | 130 750,00                                      |
| Тип<br>контрагента           | Постачальник                                        | Постачальник                                        | Покупець                                        |
| Вид розрахунків              | Розрахунки                                          | Розрахунки                                          | Розрахунки                                      |
| Ставка ПДВ                   | 20 %                                                | 20 %                                                | 20 %                                            |
| Сума ПДВ                     | ?                                                   | ?                                                   | ?                                               |
| Рахунок ПДВ<br>(не підтвер.) | 6442                                                | 6442                                                | 6432                                            |
| Рахунок ПДВ кредит           | 6441                                                | 6441                                                | 6431                                            |

Таблиця 13. Залишки по розрахунках з покупцями та постачальниками

<sup>1</sup>\_(поточний рік)

Завдання 5. <u>Введення залишків по малоцінним необоротним матеріальним</u> активам.

Потрібно внести наступні залишки по засобах на 26.03.2\_(поточний рік) р. (табл.14):

Таблиця 14. Залишки по малоцінним необоротним матеріальним активам

| Назва   | Рахунок | Початкова | 21100   | Балансова | Ліквідаційна | Податкова |
|---------|---------|-----------|---------|-----------|--------------|-----------|
| O3      | обліку  | вартість  | энос    | вартість  | вартість     | група ОЗ  |
| Принтер | 1121    | 6000,00   | 3000,00 | ?         | 0,00         | 11        |

Порядок виконання завдання:

- 1. Введення залишків.
- 2. Дані для заповнення документа взяти із табл.15.

| Назва                                     | Принтер                      |
|-------------------------------------------|------------------------------|
| Закладка «Облікові дані»                  |                              |
| Рахунок обліку                            | 1121                         |
| Податкове призначення                     | Госп. д-сть                  |
| Поточна вартість                          | ?                            |
| Амортизуєма вартість                      | ?                            |
| Сума накопиченого зносу                   | ?                            |
| Рахунок нарахування амортизації           | 1321                         |
| Спосіб нарахування амортизації            | 50% - 50%                    |
| Нарахувати амортизацію                    | Так                          |
| Податкова група ОЗ                        | Група 11                     |
| Спосіб відображення витрат по амортизації | ОЗ та МНМА (адміністративні) |
| Підрозділ                                 | Адміністрація                |
| Закладка «Загальні відомості (інше)»      |                              |
| Матеріально-відповідальна особа           | Дема I.Б.                    |
| Подія: введення в експлуатацію            |                              |
| Дата                                      | 14.07.18                     |
| Подія                                     | Введення в експлуатацію      |
| Назва документа                           | Акт вводу в експлуатацію     |
| Номер документа                           | 7                            |
| Первісна вартість (БО)                    | ?                            |

# Таблиця 15. Дані для заповнення МНМА

Завдання 6. Введення залишків по основних засобах.

Потрібно внести наступні залишки по основних засобах на 26.03.2\_(поточний рік) р. (табл.15):

Порядок виконання завдання:

- 1. Введення залишків.
- 2. Дані для заповнення документа взяти із табл.16.

# Таблиця 16. Нарахування амортизації

| Назва                                              | Вироб<br>ниче<br>примі<br>щення             | Комп'ют<br>ер                          | Станок<br>універс<br>альний | Станок<br>фугува<br>льний      | BA3-<br>2104 | Компл<br>ект<br>офісни<br>х<br>меблів |  |
|----------------------------------------------------|---------------------------------------------|----------------------------------------|-----------------------------|--------------------------------|--------------|---------------------------------------|--|
|                                                    |                                             | Закладка «О                            | блікові дан                 | i»                             |              |                                       |  |
| Рахунок обліку                                     | 103                                         | 106                                    | 104                         | 104                            | 105          | 104                                   |  |
| Податкове                                          |                                             | Опод. ПДВ                              |                             |                                | Опод. ПДВ    |                                       |  |
| Поточна вартість                                   | 500 000                                     | 15 000                                 | 50 000                      | 40 000                         | 250 000      | 40 000                                |  |
| Вартість, що<br>амортизується                      | 500 000                                     | 15 000                                 | 50 000                      | 40 000                         | 250 000      | 40 000                                |  |
| Сума<br>накопиченого<br>зносу                      | 150 000                                     | 7 500                                  | 15 015                      | Згідно<br>варіанту             | 75 075       | 25 000                                |  |
| Рахунок<br>нарахування<br>амортизації              | 131                                         | 131                                    | 131                         | 131                            | 131          | 131                                   |  |
| Спосіб нарах.<br>амортизації                       |                                             |                                        | Прямолінійний               |                                |              |                                       |  |
| Нарахувати<br>амортизацію                          | Так                                         | Так                                    | Так                         | Так                            | Так          | Так                                   |  |
| Податкова група                                    | Група 3                                     | Група 6                                | Група 4                     | Група 4                        | Група 5      | Група 4                               |  |
| Спосіб<br>відображення<br>витрат по<br>амортизації | ОЗ та<br>МНМА<br>(загально<br>виробнич<br>) | ОЗ та<br>МНМА<br>(адміністра<br>тивні) | ОЗ та М<br>(загальнов       | а МНМА ОЗ<br>новиробничі) (адм |              | ОЗ та МНМА<br>(адміністративні)       |  |
| Підрозділ                                          | Виробни<br>цтво                             | Адміністра<br>ція                      | Вироб                       | ництво                         | Адмініс      | страція                               |  |
| Строк корисного<br>використання                    | 600                                         | 60                                     | 180                         | 180                            | 180          | 120                                   |  |
| Ліквідаційна<br>вартість (БО)                      | 50 000                                      | 100,00                                 | 0,00                        | 0,00                           | 5 000        | 10 000                                |  |
| Закладка «Загальні                                 | відомості (                                 | інше)»                                 |                             |                                |              |                                       |  |
| MBO                                                | Дем                                         | ла І.Б.                                | Карпен                      | ко П.С.                        | Дема         | Ι.Б.                                  |  |
| Подія: введення в ег                               | ксплуатації                                 | 60                                     | [                           | [                              |              |                                       |  |
| Дата                                               | 25.09.16                                    | 12.09.15                               | 28.03.17                    | 15.09.17                       | 25.04.15     | 25.09.18                              |  |
| Подія                                              |                                             | B                                      | ведення в ег                | ксплуатацію                    | )            |                                       |  |
| Назва документа                                    |                                             | Акт                                    | введення в                  | експлуатац                     | ію           |                                       |  |
| Номер документа                                    | 1                                           | 6                                      | 2                           | 3                              | 4            | 5                                     |  |
| Первинна<br>вартість (БО)                          | 500 000                                     | 15 000                                 | 50 000                      | 40 000                         | 250 000      | 40 000                                |  |

3. В полі розділ обліку вибирається відповідний пункт, по якому вводяться залишки, та створюється новий документ.

| Назва ОЗ                   | Рахунок<br>обліку | Початкова<br>вартість | Знос                 | Балансова<br>вартість | Ліквідаційна<br>вартість |
|----------------------------|-------------------|-----------------------|----------------------|-----------------------|--------------------------|
| Виробниче<br>приміщення    | 103               | 500 000,00            | 150 000,00           | 350 000,00            | 50 000,00                |
| Комп'ютер                  | 106               | 15 000,00             | 7 500,00             | 7500,00               | 100,00                   |
| Станок<br>універсальний    | 104               | 50 000,00             | 15 000,00            | 35 000,00             | 0,00                     |
| Станок<br>фугувальний      | 104               | 40 000,00             | Сума зг.<br>варіанту | Сума зг.<br>варіанту  | 0,00                     |
| Комплект<br>офісних меблів | 106               | 250 000,00            | 75 075,00            | 174 925,00            | 5000,00                  |
| BA3-2104                   | 105               | 40 000,00             | 25 000,00            | 15 000,00             | 10 000,00                |

Таблиця 17. Залишки по основних засобах

Завдання 7. Введення залишків по статутному капіталу.

Потрібно внести наступні залишки по внескам у статутний капітал на 26.03.2\_(поточний рік) р.:

- Іванов І.І. – 1 750 000,00 грн.;

- Дема І.Б. – 750 000,00 грн.

Порядок виконання завдання:

1. Введення залишків.

2. У полі розділ обліку вибирається відповідний пункт (Інші рахунки бухгалтерського обліку), по якому вводяться залишки, та створюється новий документ.

3. Дані для заповнення документа взяти із табл.18.

Таблиця 18. Дані по засновниках

| Payvuor  | <b>Ονδκομτο ραχνιμ</b> κι 1 | Cybrouto payvury ?  | Валюта | Залишок по |
|----------|-----------------------------|---------------------|--------|------------|
| 1 алунок | Субконто рахунку т          | Субконто рахунку 2  | Danora | кредиту    |
| 401      | Іванов І.І.                 | Частка в статутному | грн.   | 1 750 000  |
| 401      | Дема І.Б.                   | капіталі            | грн.   | 750 000    |

Завдання 8. Введення залишків по нерозподіленому прибутку.

Для визначення суми нерозподіленого прибутку на 26.03.2\_(поточний рік) р. потрібно сформувати оборотно-сальдову відомість за 1 квартал 202\_(поточний рік) р. за допомогою меню «Звіти → Оборотно-сальдова відомість». Залишок по кредиту рахунка 00 і буде необхідною сумою. Порядок виконання завдання:

1. Введення залишків.

2. В полі розділ обліку вибирається відповідний пункт (Інші рахунки бухгалтерського обліку), по якому вводяться залишки, та створюється новий документ.

3. Дані для заповнення документа взяти із табл.19.

Таблиця 19. Визначення нерозподіленого прибутку

| Рахунок | Валюта | Залишок по кредиту                                                                      |
|---------|--------|-----------------------------------------------------------------------------------------|
| 441/442 | грн.   | Сума по кредиту/дебету рахунка 00 із оборотно-<br>сальдової відомості на кінець періоду |

# Практична робота № 4

Тема: Кадровий облік організації.

**Теоретичні основи:** під час виконання завдань цієї теми студент звертається до вивченого матеріалу – Методичний посібник «Основи комп'ютерної бухгалтерії», К., 2019 р.

Завдання 1. Створення способів відображення заробітної плати в обліку.

Створити способи відображення нарахування заробітної плати в обліку.

Порядок виконання завдання:

1. Створюються способи відображення нарахування заробітної плати в обліку в довіднику «Способи відображення зарплати у регламентованому обліку». Довідник відкривається через меню «Зарплата і кадри» на закладці «Довідники та настройки».

2. В даному довіднику потрібно створити нові елементи згідно наведених даних табл.20.

| Найменуван<br>ня<br>Рахунок Дт | Зарплата<br>адміністративног<br>о персоналу<br>92                                                                  | Зарплата<br>загальновиробничого<br>персоналу<br>91                                                    | Зарплата<br>виробничого<br>персоналу<br>(столи)<br>231                                   | Зарплата<br>виробничого<br>персоналу<br>(стільці)<br>231                                     |
|--------------------------------|----------------------------------------------------------------------------------------------------|----------------------------------------------------------------------------------------------------|------------------------------------------------------------------------------------------|----------------------------------------------------------------------------------------------|
| Субконто<br>ДТ (1)             | Адміністрація                                                                                                    | Виробництво                                                                                           | Виробництво                                                                              | Виробництво                                                                                  |
| Субконто<br>ДТ (2)             | Статті витрат по<br>П(С)БО 16 →<br>Адміністративні<br>витрати →<br>Витрати на<br>оплату праці<br>(адміністративні) | Статті витрат по<br>П(С)БО 16 →<br>Загальновиробничі<br>витрати → Затрати<br>на оплату праці<br>(3BB) | Столи                                                                                    | Стільці                                                                                      |
| Субконто<br>ДТ (3)             | _                                                                                                    | _                                                                                                    | Статті витрат і<br>Прямі виробн<br>елементах (вра<br>заповненні (<br>виробничі вит<br>пр | по П(С)БО 16→<br>пичі витрати по<br>аховуються при<br>СВ) → Прямі<br>грати на оплату<br>раці |
| Рахунок Кт                     |                                                                                                    | 661                                                                                                   |                                                                                          |                                                                                              |
| Под.<br>призн.(ПДВ)            | —                                                                                                    | C                                                                                                    | Опод. ПДВ                                                                                |                                                                                              |
| Податкове<br>призначення       | Гос                                                                                                    | п. д-сть                                                                                              | -                                                                                        | _                                                                                            |

Таблиця 20. Способи відображення заробітної плати в обліку

Завдання 2. Прийняти співробітників на роботу.

Відобразити прийняття працівників підприємства, які працюють станом 26.03.2\_(поточний рік) р., на роботу та задати їм параметри нарахування зарплати та нарахувань. Станом на 26.03.2\_(поточний рік) р. на підприємстві працювали наступні працівники з такими параметрами по обліку зарплати (табл.21):

| ПІБ                                        | Дема М.С.                  | Студент-                    | Карась                                       | Карпенко    | Карпенко                                        | Солома І.П.                                       |  |  |
|--------------------------------------------|----------------------------|-----------------------------|----------------------------------------------|-------------|-------------------------------------------------|---------------------------------------------------|--|--|
|                                            |                            | виконавець                  | M.I.                                         | П.С.        | C.C.                                            |                                                   |  |  |
| Підрозділ                                  | Адміні                     | страція                     |                                              | Виробництво |                                                 |                                                   |  |  |
| Посада                                     | Директор                   | Бухгалтер                   | Завідувач<br>складом                         | Майстер     | Столяр                                          | Столяр                                            |  |  |
| Дата<br>прийняття                          | 26.09.12                   | 26.09.12                    | 25.09.07                                     | 25.09.07    | 25.09.07                                        | 17.09.08                                          |  |  |
| Спосіб<br>відображе<br>ння у<br>бух.обліку | Зарг<br>адміністр<br>персе | ілата<br>ративного<br>оналу | Зарплата<br>загальновиробничого<br>персоналу |             | Зарплата<br>виробничого<br>персоналу<br>(столи) | Зарплата<br>виробничого<br>персоналу<br>(стільці) |  |  |

Таблиця 21. Співробітники підприємства

| Базовий    |                                                            |                                                   |           |                |           |           |  |  |
|------------|------------------------------------------------------------|---------------------------------------------------|-----------|----------------|-----------|-----------|--|--|
| період     | $01.04.2^{-1}$                                             |                                                   |           | $01.04.2^{-1}$ |           |           |  |  |
| індексації |                                                            |                                                   |           |                |           |           |  |  |
| Оклад по   | 15 000 00                                                  | 13 500 00                                         | 13 500 00 | 14 000 00      | 13 000 00 | 13 000 00 |  |  |
| днях       | 15 000,00                                                  | 13 300,00                                         | 13 300,00 | 14 000,00      | 13 000,00 | 13 000,00 |  |  |
| Внески     |                                                            | Внески працівників із зарплати → ЄСВ (працівники) |           |                |           |           |  |  |
| Внески     |                                                            |                                                   |           |                |           |           |  |  |
| ΦΟΠ        | Внески на $\Phi OII \rightarrow ECB \Phi OII (працівники)$ |                                                   |           |                |           |           |  |  |

<sup>1</sup>\_(поточний рік)

# Порядок виконання завдання:

1. Прийняття працівників на роботу в організацію здійснюється документом «Прийом на роботу», який можна створити в меню «Зарплата і кадри». Дата документа – 26.03.2\_(поточний рік) р.

2. У верхньому вікні документа вводяться загальні дані по працівнику, що приймається на роботу (дата зарахування, підрозділ, посада), у нижньому вікні на відповідних закладках вводяться дані по кожному працівнику по способах відображення нарахування зарплати, розміру зарплати, способах нарахувань (Індексація зарплати і Оклад по днях) та утримань.

3. Після заповнення документ проводиться.

# Завдання З. Прийняти співробітника на роботу.

Прийняти 10.04.2\_(поточний рік) р. на роботу на посаду «Столяра» у підрозділ «Виробництво» із окладом 12 500,00 грн. Лєбєдєва К.О., створивши спочатку у довіднику «Співробітники організації» у папці «Співробітники» новий елемент «Лєбєдєв К.О.» вибором із довідника «Фізичні особи». Для даного співробітника спосіб відображення зарплати у бухгалтерському обліку – «Зарплата виробничого персоналу (стільці), а нарахування та утримання – стандартні.

Порядок виконання завдання:

1. Порядок виконання даного завдання аналогічний попередньому.

# Завдання 4. <u>Переведення співробітників на підприємстві.</u>

Відобразити переведення із 01.04.2\_(поточний рік) р. бухгалтера (*студент*виконавець) на неповний робочий день із нарахуванням зарплати в залежності від відпрацьованих годин. Документ на переведення провести 01.04.2\_(поточний рік) р. Порядок виконання завдання:

1. Переведення працівників в організації здійснюється документом «Кадрове переведення», який можна створити в меню «Зарплата і кадри» на закладці «Кадровий облік» обравши «Кадрові переведення». Дата документа – 01.04.2\_(поточний рік) р..

2. У верхньому вікні документа вводяться нові загальні дані по працівнику, що переводиться на роботу (підрозділ, посада). У нижньому вікні відмітьте галочкою поле «Змінити умови оплати праці» та на відповідних закладках редагуються дані по кожному працівнику по способах відображення нарахування зарплати, розміру зарплати, способах нарахувань та утримань.

3. В документі потрібно припинити Вид розрахунку «Оклад по днях» та почати «Оклад по часовому тарифу». Розмір окладу 150 грн. Нарахування та утримання не змінилися.

4. Після заповнення документ проводиться.

Завдання 5. Звільнення співробітників на підприємстві.

Звільнити 23.04.2\_(поточний рік) р. столяра Солому І.П. у зв'язку із виходом на пенсію.

# Порядок виконання завдання:

1. Звільнення працівників в організації здійснюється документом «Звільнення з організації», який можна створити в меню «Зарплата і кадри» на закладці «Кадровий облік» обравши «Звільнення». Дата документа – 23.04.2\_(поточний рік) р..

2. У вікні документа вводяться дані по працівнику, що звільняється на роботу (дата, підстава). Підстава створюється у відповідному довіднику.

3. Після заповнення документ проводиться.

Завдання 6. <u>Внесення даних про застосування соціальної пільги по</u> <u>співробітниках підприємства.</u>

Із 01.04.2\_(поточний рік) р. застосувати базову соціальну пільгу до зарплати Бухгалтера (студент-виконавець)

Порядок виконання завдання:

1. Внесення даних про застосування соціальної пільги в організації здійснюється на підставі запису у журналі «Заяви на застосування пільги ПДФО», який можна відкрити в меню «Зарплата і кадри» на закладці «ПДФО». Дата заяви – 01.04.2\_(поточний рік) р. 26

 У вікні документа вводяться: працівник, пільга, що застосовується, дата початку застосування пільги та стан пільги (актуальна / не актуальна).
 Після заповнення документ проводиться.

# Завдання 8. Зміна способу виплати зарплати.

Із 01.04.2\_(поточний рік) р. заробітну плату Директора (Дема І.Б.) та Бухгалтера (*студент-виконавець*) перераховувати на банківські картки. В програму внести дані про банківські картки працівників, відкриті у ПАТ «Приватбанк» 01.04.2\_(поточний рік) р. з терміном дії на 2 роки. Номери карток:

Директора – 5457082994996056; Бухгалтера – 5457082901905436;

Порядок виконання завдання:

1. Спочатку в меню «Зарплата і кадри» на закладці «Довідники та настройки» обрати «Зарплатні проекти» створити зарплатний проект на картку.

Внесення даних про банківські картки працівників робиться в меню «Зарплата і кадри» на закладці «Виплата зарплати» обравши «Особові рахунки співробітників за зарплатними проектами». Дата запису – 01.04.2\_(поточний рік) р.

2. У вікні документа вводяться працівник, спосіб виплати зарплати, що застосовується, Банк – емітент картки, термін дії картки, номер картки.

3. Після заповнення документ проводиться.

# Практична робота № 5

Тема: Облік заробітної плати та нарахувань по зарплаті.

Завдання 1. Нарахування заробітної плати.

Необхідно 30.04.2\_(поточний рік) р. нарахувати заробітну плату за квітень 202\_(поточний рік) р. по всіх працівниках підприємства.

Порядок виконання завдання:

1. Нарахування заробітної плати робиться документом «Нарахування зарплати», який можна знайти в розділі Зарплата і кадри → Нарахування → Нарахування зарплати. Дата документу – 30.04.2\_(поточний рік) р.

2. Створити документ «Нарахування зарплати»: місяць нарахування – квітень, дата - 30.04.2\_(поточний рік). Натиснути кнопку «Заповнити»

3. Після заповнення документ проводиться.

4. Проаналізувати нарахування за поточний місяць за допомогою наступних звітів: (перейти на закладку «Зарплата і кадри», блок «Зарплата», «Звіти по зарплаті») – Аналіз зарплати за підрозділами та співробітниками; - Аналіз внесків у фонди по працівникам; - Аналіз ПДФО по працівниках; - Аналіз військового збору по працівникам.

Завдання 2. <u>Налаштування параметрів платіжних документів по податках</u> <u>і внесках за зарплатою.</u>

Порядок виконання завдання:

1. Перейти на закладку «Довідники» - блок «Купівлі та продажі» - «Контрагенти».

Створити елемент УДКСУ у Голосіївському р-ні. У картці контрагента за гіперпосиланням «Всі банківські рахунки» відкрити форму й додати банківські рахунки.

Додати новий банк за допомогою кнопки «Підібрати банк з класифікатора»: - МФО 899998, КАЗНАЧЕЙСТВО УКРАЇНИ м.Київ

- Номер рахунку UA098999980000031116029700003, МФО 899998, Найменування -ПДФО

- Номер рахунку UA72899998000000256093122601, МФО 899998, Найменування – Військовий збір

- Номер рахунку UA72899998000000256093122601, МФО 899998, Найменування - ЄСВ

2. Переходимо на закладку «Зарплата і кадри» - блок «Довідники та налаштування» - «Параметри платіжних документів за податками». Додаємо до регістру відомостей записи про контрагентів і банківські рахунки щодо перерахування податків та внесків із зарплати:

• Стаття податкової декларації (вибрати з довідника Статті податкових декларацій) – Звіт по ЄСВ – Нарахування ЄСВ роботодавцями (22%):

- Рахунок 651
- Контрагент УДКСУ у Голосіївському р-ні
- Рахунок контрагента ССВ

• Стаття податкової декларації (вибрати з довідника Податки) – *Військовий збір:* 

| 0 | Рахунок                   | - 642                         |
|---|---------------------------|-------------------------------|
| 0 | Контрагент                | - УДКСУ у Голосіївському р-ні |
| 0 | Рахунок контрагента       | - Військовий збір             |
| • | Стаття податкової деклара | ації – НЕ ЗАПОВНЮВАТИ         |

- Рахунок 6411
- 28

• Контрагент

- УДКСУ у Голосіївському р-ні

Рахунок контрагента - ПДФО

Завдання 3.1 <u>Довідкова інформація для виплат ЗП через банк та підготовка</u> <u>відомостей.</u>

1. Зайти на закладку «Зарплата і кадри» - блок «Довідники та настройки» - «Зарплатні проекти».

Створити елемент:

• Організація – Дружба-Нова, Банк – Приватбанк, Найменування – Приватбанк.

Перейти на закладку «Зарплата і кадри» - блок «Виплата зарплати»
 «Особові рахунки співробітників за зарплатними проектами» та додати дані про особові рахунки кожного співробітника.

3. Перейти на закладку «Зарплата і кадри» - блок «Виплата зарплати» - «Відомості в банк»

30.04 підготувати 2 відомості:

| • | На виплату зарплати за | а квітень:                    |
|---|------------------------|-------------------------------|
| 0 | Дата                   | - 30.04.2_(поточний рік)      |
| 0 | Зарплатний проект      | - Приватбанк                  |
| 0 | Виплачувати            | - Чергова виплата             |
| 0 | Місяць виплати         | - квітень                     |
| 0 | Кнопка «Заповнити»     | <b>`</b>                      |
| • | На перерахування ЄСЕ   | 3:                            |
| 0 | Дата                   | - 30.04.2_(поточний рік)      |
| 0 | Зарплатний проект      | - Приватбанк                  |
| 0 | Виплачувати            | - Перерахування ФОП (чергова) |
| 0 | Місяць виплати         | - квітень                     |
| 0 | Кнопка «Заповнити»     |                               |

Завдання 3.2 <u>Перерахування коштів в банк на виплату заробітної плати.</u> 30.04.2\_(поточний рік) р. перерахувати кошти в банк на виплату заробітної плати.

Порядок виконання завдання:

1. На підставі першої відомості (На виплату зарплати за квітень) створити документ «Списання з банківського рахунку». Відкриваємо відомість, в правому верхньому куті натискаємо кнопку «Створити на підставі» вибираємо документ «Списання з банківського рахунку» з видом операції «Перерахування заробітної плати»

- 2. Стаття РГК Зарплата (створити нову)
- 3. Після заповнення документ проводиться.

Завдання 3.3 *Розрахунки за податками*.

1. Переходимо на закладку «Зарплата і кадри» - блок «Сервіс» - «Формування платіжних документів по податках». У формі обробки:

- У шапці:
- Стаття РГК податки із зарплати (створити нову)
- Дата платежу 30.04.2\_(поточний рік)
- У вікні «Зарплатні відомості»: додати обидві відомості в банк
- Вікно «Платіжні документи»:
- Натиснути кнопку «Заповнити»
- Встановити прапорці в усіх рядках
- Натиснути кнопку «Створити документи»
- Натиснути кнопку «Провести документи»

# Практична робота № 6

Тема: Облік розрахунків з підзвітними особами. Касові операції.

Завдання 1. Виписка посвідчення на відрядження

Видати 03.04.2\_(поточний рік) р. директору підприємства Демі І.Б. посвідчення на відрядження для відрядження до м.Черкаси у ТОВ«Радуга» із 04.04 по 06.04.2\_(поточний рік) р. для укладання договору на постачання столів та стільців згідно наказу № 1 від 03.04.2\_(поточний рік) р. Відрядження здійснюється за кошти підприємства.

Порядок виконання завдання:

1. У розділі програми Зарплата і кадри → Кадровий облік → Відрядження створити новий документ від 03.04.2\_ (рік навчання).

2. У документі спочатку заповнюються поля шапки документа (пункт призначення – країна, місто, організація; підстава відрядження – наказ розпорядження).

3. У табличній частині вказується працівник, якому видається посвідчення на відрядження, термін (з ..., по ...), ціль та джерело фінансування відрядження.

4. Після заповнення документ проводиться.

# Завдання 2. Видача грошових коштів з каси під звіт на відрядження

Видати 03.04.2\_(поточний рік) р. директору підприємства Демі І.Б. грошові кошти під звіт на відрядження згідно наказу № 1 від 03.04.2\_(поточний рік) р. сума виданих коштів береться по варіантах.

# Порядок виконання завдання:

1. Виплата грошових коштів під звіт з каси підприємства відображається документом «Видатковий касовий ордер» з видом операції «Видача коштів підзвітній особі». Створюється даний документ на закладці Панелі функцій «Банк і каса» — блок «Каса» — «Видатковий касовий ордер».

- 2. У документі заповнюються відповідні поля
- Вид операції Видача підзвітній особі
- Сума по № варіанту
- Стаття РГК Видача підзвітній особі (створити нову)

3. Після заповнення всіх даних документ проводиться.

# Завдання З. <u>Внесення понадлімітної суми грошових коштів з каси на рахунок</u> <u>у банку відрядження</u>

Внести 03.04.2\_(поточний рік) р. понадлімітну суму грошових коштів (ліміт каси – 1 200,00 грн.) з каси на рахунок у банку.

# Порядок виконання завдання:

1. Спочатку потрібно визначити залишок коштів у касі. Це можна зробити за допомогою звіту «Експрес-перевірка» який можна сформувати у меню «Операції» — «Експрес-перевірка». На кнопці «Показати настройки» (зліва внизу) встановити ліміт залишку готівки в касі. Звіт формувати за квітень 202\_(поточний рік) р.

2. Виплата грошових коштів з каси на рахунок у банку відображається документом «Видатковий касовий ордер» з видом операції «Внесок готівкою в банк». Створюється даний документ у розділі програми «Банк і каса» — блок «Каса» — «ВКО».

3. У документі заповнюються відповідні поля (сума, що вноситься у банк; рахунок, на який вноситься готівка; рахунок, з плану рахунків, з яким кореспондує каса;

- Рахунок
- 311
- Рахунок організації (основний) поточний в Приватбанк
- Стаття РГК «Внесок готівки у банк»

• Суму, яка вноситься, складає перевищення коштів в касі на 03.04.2\_(поточний рік) р. понад 1 200,00 грн.

# Завдання 4. Відображення подання підзвітною особою авансового звіту про витрачені кошти.

Відобразити в програмі подачу директором підприємства Демою І.Б. 07.04.2 (поточний рік)р. авансового звіту про відрядження згідно наказу №1 від 03.04.2 (поточний рік) р. Згідно звіту проїзд до місця відрядження складав 300,00 грн. (з ПДВ) по квитку ААА №123456 від 04.04.2 (поточний рік) р., проїзд із місця відрядження – 1000,00 грн. (з ПДВ) по квитку ААА від №123789 06.04.2 (поточний рік) р. Добові на підприємстві виплачуються у розмірі 450,00 грн. на добу. Послуги з перевезення надало ТОВ «Перевізник», яке є платником єдиного податку, ставка ПДВ по послугах даного контрагента становить «20% ПДВ». Також директором 06.04.2 (поточний рік) р. було придбано БФП (принтер) у контрагента «Селинова Ю.Ю.» загальною вартістю 1950,00 грн. згідно товарного чека №45 від 06.04.2 (поточний рік)р. Контрагент «Селінова Ю.Ю.» є платником єдиного податку за ставкою 5 %, відповідно ставка ПДВ на ТМЦ даного контрагента становить «не ПДВ».

# Порядок виконання завдання:

1. Відображення поданого авансового звіту в програмі проводиться документом «Авансовий звіт». Створюється даний документ на підставі видаткового касового ордеру.

2. У шапці документа заповнюються відповідні поля за даним ВКО

3. На закладці «Товари» у табличній частині документа заповнюються відповідні поля (номенклатура, яка оприбутковується згідно авансового звіту; її кількість, одиниці виміру та ціна; контрагент, від якого надходить ТМЦ; договір та документ контрагент, по якому оприбутковується ТМЦ; рахунок, на який оприбутковується ТМЦ). Для заповнення даної заклади потрібно створити елемент «БФП» (не послуга, ставка ПДВ – 20 %, одиниця виміру – шт.) у папці «МШП» довідника «Номенклатура», та оприбуткувати даний елемент по авансовому звіту на рахунок 221.

4. На закладці «Інше» у табличній частині документа заповнюються відповідні поля (витрати, які були понесені по авансовому звіту; зміст понесених витрат; сума понесених витрат без ПДВ); відмічається поле «Це добові» у випадку, якщо витрати відносяться до добових; документ, який підтверджує понесені витрати, його номер та дата, контрагент, який надав послуги/виконав роботи, його договір); рахунок, на який відносяться витрати по звіту; параметри, на які відносяться витрати по звіту; вид податкового призначення витрат; рахунок обліку ПДВ; вид податкового призначення витрата в розрізі ПДВ (Госп. д-сть). Для заповнення даної заклади потрібно створити папку «Підзвітні витрати», а в ній елемент «Добові» (не транспортна послуга, ставка ПДВ – не ПДВ, одиниця виміру – посл.) у довіднику «Номенклатура». Дані витрати є добовими, які відносяться на рахунок 92 підрозділу «Адміністрація» по статті витрат «Адміністративні витрати на службові відрядження» по господарській діяльності та оподаткуванню ПДВ в період «з 04.04 по 06.04.2\_(поточний рік)р.» на території України. Також тут потрібно відобразити транспортні витрати на проїзд до місця відрядження та назад. Ці витрати відносяться туди ж, куди і добові.

5. Документ проводиться.

# Практична робота № 7

**Тема:** Облік придбання та продажу валюти. Придбання-продаж ТМЦ за валюту.

Завдання 1. <u>Робота із довідниками. Встановлення курсів для іноземних</u> валют.

Для іноземних валют на кожну дату НБУ встановлює відповідний курс відносно гривні. Встановити курси валют на відповідні дати згідно табл.22.

| Пата          | Кур       | Veranuian |           |
|---------------|-----------|-----------|-----------|
| Дата          | Долар США | Євро      | кратність |
| $09.04.2^{1}$ | 2760,2700 | 3051,0525 | 100       |
| $10.04.2^{1}$ | 2760,2700 | 3053,7291 | 100       |
| $11.04.2^{1}$ | 2750,2700 | 3044,8453 | 100       |
| $12.04.2^{1}$ | 2745,3700 | 3057,6595 | 100       |
| $13.04.2^{1}$ | 2770,5700 | 3054,8243 | 100       |
| 30.04.2_1     | 2762,7000 | 3069,5432 | 100       |

Таблиця 22. Встановлення курсів для іноземних валют

Порядок виконання завдання:

1. Курси валют вносяться у довідник «Валюти».

2. У табличній частині відповідної валюти створюється новий запис, в якому вводяться необхідні дані (дату, за яку вносимо курс; курс валюти на відповідну дату; кратність даної валюти відповідно до внесеного курсу). Встановлюємо дані з таблиці 22.

Завдання 2. Відображення реалізації валюти.

Реалізація валюти відбувається уповноваженим банком по курсу, що діє на момент реалізації, і який зазвичай не відповідає курсу НБУ. Це призводить

до курсових різниць. У програмі для відображення реалізації валюти використовуються спеціальні документ.

Відобразити 10.04.2\_(поточний рік) р. реалізацію 4 000,00 євро по курсу 3078,91 грн. за 100 євро. Комісія банку становить 0,5 % від суми операції. Зарахування коштів від реалізації відбулося документом *«Надходження на банківський рахунок»* № 159753 від 11.04.2\_(поточний рік) р.

#### Порядок виконання завдання:

1. Створення документу Заявка на покупку/продаж валюти з розділу програми Банк і каса → Банк → Заявки на купівлю/продаж валюти (зробити за добу до дати реалізації валюти). У документі заповнюються відповідні поля:

- рахунок, з якого буде списуватися валюта на реалізацію;

- рахунок, на який будуть зараховуватися кошти від реалізації валюти;

- рахунок, на який буде повертатися нереалізована валюта;

- співробітник, який має право здійснювати операції купівлі-продажу валюти на підприємстві (Дема І.Б);

- банк, який буде здійснювати операцію купівлі-продажу валюти (Приватбанк, м. Київ);

- рахунок банку, на який перераховується валюта, що реалізується;

- вид валюти, що реалізується;

- сума валюти, що реалізується;

- мінімальний курс, за який можна реалізовувати валюту;

- процент комісії банку (0,5 %).

2. Створення на основі документа «Заявка на покупку/продаж валюти» документу «Платіжне доручення» або «Списання з банківського рахунку» для перерахунку суми валюти, що реалізується на спец-рахунок у банку (зробити за добу до реалізації). В документі заповнюються відповідні поля (дата документу; відмітка «Оплачено» в Платіжному дорученні; дата оплати; Стаття руху грошових коштів – «Переміщення → Продаж валюти»), після чого документ проводиться.

3. Створення на основі документа «Заявка на продаж валюти» документу «Купівля/продаж валюти» для відображення реалізації валюти. Документ створити датою реалізації валюти. Витрати по комісійних віднести на рахунок 92, підрозділ «Адміністрація».

4. Створення на основі документа «Купівля/продаж валюти» документа «Надходження на банківський рахунок» для відображення надходження гривні на поточний рахунок від реалізації валюти. В документі заповнюються відповідні поля (дата створення; вхідний номер та вхідна

дата документа; рахунок платника; стаття руху грошових коштів – «Переміщення → Продаж валюти»), після чого документ проводиться.

# Завдання З. Відображення купівлі валюти.

Відобразити 12.04.2\_(поточний рік)р. купівлю 5 000,00 доларів США по курсу 2750,50 грн. за 100 доларів США. Комісія банку становить 0,5 % від суми операції. Зарахування коштів від купівлі відбулося платіжним ордером № 169845 від 13.04.2\_(поточний рік) р. Повернення невикористаних гривневих сум, перерахованих банку для купівлі валюти відображено документом «Надходження на банківський рахунок» №169864 від 13.04.2\_(поточний рік) р.

# Порядок виконання завдання:

1. Створення документа Заявка на покупку/продаж валюти (зробити за добу до дати реалізації валюти) В розділі програми Банк і каса → Банк → Заявки на купівлю/продаж валюти. У документі заповнюються відповідні поля:

- рахунок, з який буде зараховуватися валюта після купівлі;
- рахунок, з якого будуть зніматися кошти для купівлі валюти;
- рахунок, на який будуть повертатися невикористані кошти на купівлю валюти;

- співробітник, який має право здійснювати операції купівлі-продажу валюти на підприємстві (Дема І.Б);

- банк, який буде здійснювати операцію купівлі-продажу валюти (Приватбанк, м. Київ);

- рахунок банку, на який перераховується гривня, за яку буде купуватися валюта (ПРИВАТБАНК-гривня);

- вид валюти, що купується (USD);

- сума валюти, що купується (5 000,00 USD);

- максимальний курс, за який можна купити валюту (2750,50 грн. за 100 доларів);

- процент комісії банку (0,5 %);
- на які цілі купується валюта (для придбання виробничого обладнання).

2. Створення на основі документа «Заявка на покупку/продаж валюти» документа Списання з банківського рахунку або Платіжне доручення для перерахування на спец-рахунок суми гривні, необхідної для придбання валюти (зазвичай робиться за добу до реалізації), у якому заповнюються відповідні поля (дата документа; поле «Оплачено»; дата оплати; сума, яка перераховується банку для купівлі валюти – 137525грн.; стаття руху

грошових коштів по операції – «Переміщення → Купівля валюти») після чого документ проводиться.

3. Створення на основі документа «Заявка на покупку/продаж валюти» документу «Купівля/продаж валюти» для відображення купівлі валюти, у якому заповнюються відповідні поля (дата документа; витрати по комісійних, які віднести на рахунок 92 підрозділ «Адміністрація») після чого документ проводиться.

4. Створення на основі документа «Купівля/продаж валюти» документа «Надходження на банківський рахунок» для відображення надходження валюти на поточний валютний рахунок від купівлі валюти, у якому заповнюються відповідні поля (дата документа; вхідний номер та дата документа, рахунок банку з якого перераховується валюта, що куплена – ПРИВАТБАНК-долар); стаття руху грошових коштів по операції – «Переміщення → Купівля валюти») після чого документ проводиться.

# Практична робота № 8

**Тема:** Облік придбання ТМЦ. Введення документів із застосуванням функції «Створити на підставі». Додаткові витрати на придбання. Списання матеріалів на виробництво.

Завдання 1. <u>Робота із документами по придбанню ТМЦ. Функція</u> «Створити на підставі». Придбання ТМЦ.

Відобразити документально господарську операцію по придбанню у постачальника (ВАТ «Вулкан») 5 м<sup>3</sup> дошки по ціні 650,00 грн./м<sup>3</sup> без ПДВ та 50 м<sup>2</sup> ДСП по ціні 275,00 грн./м<sup>2</sup> без ПДВ. Між сторонами укладено Договір №5 від 04.04.202\_(поточний рік)р. Також постачальником виписаний Рахунок-фактура №12 від 11.04.202\_(поточний рік)р., строк сплати якого 15.04.202\_(поточний рік)р. На основі виписаного Рахунку-фактури наше підприємство оплатило вартість матеріалів Платіжним дорученням від 13.04.202\_(поточний рік) р. та виписано Довіреність на отримання ТМЦ на ім'я майстра Карпенко П.С. Постачальник виписав на відвантаження Видаткову накладну №15 від 17.04.202\_(поточний рік)р. та Податкову накладну №15 від 13.04.202\_(поточний рік)р.

Порядок виконання завдання:

З метою спрощення введення операцій в системі ««Бухгалтерія для України, редакція 2.0» застосовується функція введення одних документів на підставі інших. Для цього необхідно відкрити відповідний журнал документів і встановити курсор на документі, на основі якого вводитиметься новий 36 документ за допомогою команди «Створити на підставі». Програма запропонує список документів, котрі можна ввести в заданому режимі. Після вибору необхідного документа відкривається частково заповнена форма вибраного документа.

1. Створення документу «Рахунок на оплату постачальника» в розділі програми «Купівлі».

У полях шапки документа потрібно ввести відповідні дані:

- Контрагента;

- Договір – Купівля ТМЦ (потрібно створити), з наступними параметрами:

- найменування Купівля ТМЦ;
- для друку Договір купівлі-продажу №5 від 04.04.2\_(поточний рік)р.
- вид договору 3 постачальником;
- номер та дата підписання договору;

- взаєморозрахунки з бухгалтерського обліку – За документами розрахунків;

- взаєморозрахунки з обліку ПДВ За документами розрахунків;
- тип ціни Основна ціна закупівлі;
- вид діяльності Операційна.

Заповнити на закладці «Товари» табличну частину згідно умов задачі.

Заповнити на закладці «Додатково», дані про номер та дату документа постачальника.

Після заповнення всіх даних документ проводиться.

2. Створення на основі документа «Рахунок на оплату постачальника» документа «Платіжне доручення» або «Списання з банківського рахунку», в якому потрібно заповнити відповідні поля (дата документа; поле «Оплачено»; дата оплати; сума, яка перераховується контрагенту; стаття руху грошових коштів по операції – «Вибуття → Оплата постачальникові») після чого документ проводиться.

3. Створення на основі документа «Рахунок на оплату постачальника» документа «Довіреність», в якому потрібно заповнити відповідні поля (Дата документа, фізична особа, якій видається довіреність), після чого документ проводиться.

4. Створення на основі документа «Рахунок на оплату постачальника» документа «Реєстрація вхідного податкового документа», в якому потрібно заповнити відповідні поля (дата документа, номер документа постачальника; дата виписки документа постачальником; вид ПДВ; сума без ПДВ, яка була сплачена постачальнику, як передоплата) після чого

документ провести.

5. Створення на основі документа «Рахунок на оплату постачальника» документа «Надходження товарів та послуг», в якому потрібно заповнити відповідні поля (дата документа, номер документа постачальника; дата виписки документа постачальником). Усі ТМЦ оприбуткувати на склад ТМЦ на рахунок 201, після чого документ провести.

Завдання 2. <u>Робота із документами по придбанню ТМЦ. Функція</u> «Створити на підставі». Витрати на придбання.

Доставку матеріалів, придбаних у попередньому завданні, здійснило транспортне підприємство ТОВ «Перевізник», яким виписано Рахунокфактура №8 від 17.04.202\_(поточний рік)р. на загальну суму згідно варіанту та Акт виконаних робіт (наданих послуг) №8 від 17.04.202\_(поточний рік)р. Наше підприємство в момент оприбуткування підписало Акт виконаних робіт (наданих послуг) №8 від 17.04.202\_(поточний рік)р. та оплатило доставку матеріалів Платіжним дорученням від 18.04.202\_(поточний рік)р. ТОВ «Перевізник» є платником єдиного податку, відповідно вид «ставка ПДВ» для послуг даного контрагента становить – «Не ПДВ».

Порядок виконання завдання:

Витрати по доставці ТМЦ, інші витрати, які пов'язані із придбання ТМЦ, придатного у використанні, збільшують первісну вартість таких ТМЦ. В програмі для цих цілей використовується документ «Надходження додаткових витрат», який прив'язується до відповідного документа «Надходження товарів та послуг».

1. Створення документу «Рахунок на оплату постачальника» в розділі програми «Купівлі».

У полях шапки документа потрібно ввести відповідні дані:

- Контрагента;

- Договір – «Доставка ТМЦ» (потрібно створити), з наступними параметрами:

- найменування – «Доставка ТМЦ»;

- вид договору – «З постачальником»;

- взаєморозрахунки з бухгалтерського обліку – «За документами розрахунків»;

- взаєморозрахунки з обліку ПДВ – «За документами розрахунків»;

- тип ціни – «Основна ціна закупівлі»;

- вид діяльності – «Операційна».

Заповнити на закладці «Послуги» відповідні поля згідно умови завдання 38

(номенклатура – «Послуги → Транспортні послуги», кількість послуги, ціна послуги, вид ПДВ).

Заповнити на закладці «Додатково», дані про номер та дату документа постачальника.

Після заповнення всіх даних документ проводиться.

2. Створення документа «Надходження додаткових витрат» на основі документа «Надходження товарів і послуг» №15 від 17.04.2\_(поточний рік)р. від ВАТ «Вулкан», в якому заповнити відповідні поля:

- дата документа

- сума понесених додаткових витрат без ПДВ – згідно варіанта;

- контрагент, який надає послуги чи виконав роботи, що відносяться до додаткових витрат;

- договір, згідно якого були понесені додаткові витрати;

- спосіб розподілу додаткових витрат між ТМЦ, що надійшли – «По сумі»;

- документ, згідно якого здійснюються розрахунки з контрагентом – «Рахунок на оплату постачальника» від 17.04.2\_(поточний рік) р.

- ставка ПДВ, яка використовується при розрахунках із контрагентом, який надає послуги чи виконав роботи, що відносяться до додаткових витрат.

Заповнити на закладці «Додатково», дані про номер та дату документа постачальника.

Після заповнення всіх даних документ проводиться.

3. Створення на основі документа «Рахунок на оплату постачальника» документа «Платіжне доручення» або «Списання з банківського рахунку» в якому потрібно заповнити відповідні поля (дата документа; поле «Оплачено»; дата оплати; сума, яка перераховується контрагенту; стаття руху грошових коштів по операції – «Вибуття → Оплата постачальникові») після чого документ проводиться.

Завдання 3. Робота із документами по списанню ТМЦ на виробництво.

Відобразити 18.04.2\_(поточний рік) р. списання із місця зберігання «Склад ТМЦ» на виробництво у підрозділ «Виробництво» наступних ТМЦ в розрізі номенклатурних груп та рахунків, використовуючи дані табл.23.

| Номен<br>клатур<br>на<br>група | Номенкла<br>тура | Кількість        | Раху<br>нок | Под.<br>призн.<br>(ПДВ) | Рахунок<br>витрат | Стаття витрат                         | Подат.<br>призн.<br>витрат |
|--------------------------------|------------------|------------------|-------------|-------------------------|-------------------|---------------------------------------|----------------------------|
| Столи                          | Дошка            | 3,0              | 201         |                         | 231               |                                       |                            |
|                                | Плита<br>ДСП     | 100              | 201         | Опод.                   | 231               | Статті витрат по<br>П(С)БО 16 →       | <Опод.                     |
|                                | Клей             | 30               | 201         | ПДВ                     | 231               | Прямі виробничі                       | ПДВ>                       |
|                                | Шурупи           | 150              | 201         |                         | 231               | витрати по                            |                            |
|                                | Фанера           | 30               | 201         |                         | 231               | елементах                             |                            |
| Стіль                          | Дошка            | 3,5              | 201         |                         | 231               | (враховуються при                     |                            |
| цi                             | Плита<br>ДСП     | 25               | 201         | 0===                    | 231               | заповненні CB) →<br>Прямі матеріальні |                            |
|                                | Клей             | 20               | 201         | Опод.<br>ппр            | 231               | виробничі витрати                     | <0под.<br>плр∖             |
|                                | Шурупи           | Дані<br>варіанта | 201         | пдв                     | 231               | крім зворотних<br>відходів            | 11дD>                      |
|                                | Фанера           | 50               | 201         |                         | 231               |                                       |                            |

Таблиця 23. Списання ТМЦ на виробництво

Порядок виконання завдання:

Віднесення списаних ТМЦ на рахунок виробництва відбувається в сумовому виразі, без прив'язки до кількості списаних ТМЦ. В програмі для цих цілей використовується документ «Вимога-накладна» з видом операції «Матеріали».

 Створення документу «Вимога-накладна» з розділу програми «Виробництво» → «Випуск продукції».

• Закладка «Матеріали».

2. У полях шапки документа потрібно ввести відповідні дані (склад, з якого списуються матеріали; підрозділ, на який списуються матеріали, відмічається поле «Рахунки витрат на закладці «Матеріали», що дає змогу вводити рахунки витрат матеріалів на закладці «Матеріали»).

3. У табличній частині документа на закладці «Матеріали» потрібно ввести дані згідно умови завдання, після чого провести документ.

# Практична робота № 9

**Тема**: Облік оприбуткування продукції із виробництва. Продаж готової продукції.

Завдання 1. Встановити порядок підрозділів для закриття витрат.

Відобразити 01.01.2\_(поточний рік)р. порядок закриття підрозділів підприємства.

<u>Порядок виконання завдання:</u> 40 При закритті періоду програма автоматично розраховує собівартість виготовленої продукції та закриває рахунки 7 та 9 класів. Для виконання цього процесу потрібно коректно встановити порядок, в якому будуть закриватися підрозділи підприємства. Здійснюється це за допомогою запису в довідник «Переділи» в регістрі відомостей «Облікова політика».

Створити 01.01.2\_(поточний рік) р. новий запис в довіднику «Переділи», який знаходиться в розділі «Головне» → Облікова політика за 01.01.\_\_ (поточний рік) → Переділи → встановити «Задається автоматично».

Завдання 2. Встановити методи розподілу непрямих витрат.

Відобразити 01.01.2\_(поточний рік) р. методи розподілу непрямих витрат підприємства.

Порядок виконання завдання:

При закритті періоду програма автоматично розраховує собівартість виготовленої продукції та закриває рахунки 7 та 9 класів. Для виконання цього процесу коректно потрібно встановити методи, по яких будуть розподілятися непрямі витрати підприємства. Здійснюється це за допомогою запису в довідник «Методи розподілу непрямих витрат», який знаходиться в регістрі відомостей «Облікова політика.

Створити 01.01. (поточний рік) р. новий запис в довіднику «Порядок підрозділів для закриття витрат», який знаходиться в розділі програми «Головне» → Облікова політика → Загальновиробничі → методи розподілу непрямих витрат.

Завдання 3. <u>Робота із документами по оприбуткуванню продукції із</u> виробництва.

Відобразити 18.04.2\_(поточний рік) р. оприбуткування на «Склад ТМЦ» із підрозділу «Виробництво» по рахунку витрат 231 у наступної готової продукції в розрізі номенклатурних груп та рахунків (табл.24):

| Продукція              | Стіл офісний | Стіл комп'ютерний | Стілець офісний |
|------------------------|--------------|-------------------|-----------------|
| Кількість              | 10           | 15                | 50              |
| Ціна планова           | 500,00       | 400,00            | 150,00          |
| Рахунок                | 26           | 26                | 26              |
| Номенклатурна<br>група | Стіл         | Стіл              | Стілець         |

Таблиця 24. Оприбуткуванню продукції із виробництва

Порядок виконання завдання:

Оприбуткування готової продукції із виробництва відбувається по плановій

ціні. При цьому одночасно може бути списання на виробництво ТМЦ. В програмі для цих цілей використовується документ «Звіт виробництва за зміну».

1. Створення документу «Звіт виробництва за зміну» в розділі «Виробництво».

2. У полях шапки документа потрібно ввести відповідні дані (склад, на який оприбутковується продукція; підрозділ, з якого оприбутковується продукція, вказується рахунок витрат (231), які були понесені на виробництво продукції, відмічається поле «Використовувати матеріали», якщо матеріали не списувалися документом «Вимога-накладна» (у нашому випадку були списані раніше), що дає змогу списувати матеріали на виробництво, або не відмічається дане поле, якщо матеріали списувалися документом «Вимога-накладна».

3. У табличній частині документа на закладці «Продукція» потрібно ввести дані згідно умови завдання (таблиця 24), після чого провести документ.

# Завдання 4. <u>Робота із документами по продажу продукції. Функція</u> «Створити на підставі».

Відобразити документально господарську операцію по продажу ТОВ «Будинок меблів» столів офісних 8 шт. по ціні 700,00 грн. без ПДВ (ставка ПДВ – 20 %), 6 столів комп'ютерних по ціні 5500,00 грн. без ПДВ. (ставка ПДВ – 20 %), 8 стільців офісних по ціні 200,00 грн. без ПДВ (ставка ПДВ – 20 %). Між сторонами укладено Договір №6 від 17.04.202 (поточний рік)р. Також підприємством виставлений Рахунок-фактура на оплату віл 18.04.202 (поточний Покупець виписує piк)p. Довіреність від 17.04.202 (поточний рік)р. за №85 на одержання продукції експедитором Василець Василем Васильовичем. На підставі виписаного Рахунку-фактури наше підприємство із «Складу ТМЦ» відвантажило продукцію Видатковою накладною від 20.04.202 (поточний рік)р. (документ підписав завідувач M.I.) виписало Податкову складом Карась та накладну віл 20.04.202 (поточний рік)р. (документ підписав бухгалтер Студентвиконавець). Покупець оплатив відвантажену продукцію в розмірі 65 % від вартості.

# Порядок виконання завдання:

З метою спрощення введення операцій в системі «Бухгалтерія 2.0» застосовується функція введення одних документів на підставі інших. Для цього необхідно відкрити відповідний журнал документів і встановити курсор на документі, на основі якого вводитиметься новий документ. Із

меню «Ще» вибрати пункт «Створити на підставі». Програма запропонує список документів, котрі можна ввести в заданому режимі. Після вибору необхідного документа відкривається частково заповнена форма вибраного документа.

1. Створення документу «Рахунок на оплату покупцю» в розділі програми «Продаж».

У полях шапки документа потрібно ввести відповідні дані:

≻ Контрагента;

Договір – Продаж продукції (потрібно створити), з наступними параметрами:

- найменування Продаж продукції;
- для друку Договір купівлі продажу №6 від 07.04.2\_(поточний рік)р.
- вид договору 3 покупцем;
- номер договору;
- дата підписання договору;

- взаєморозрахунки з бухгалтерського обліку – За документами розрахунків;

- взаєморозрахунки з обліку ПДВ За документами розрахунків;
- тип ціни Основна ціна закупівлі;
- вид діяльності Операційна.

На закладці «Додатково»:

≻ Адресу доставки

> Склад, з якого відвантажується продукція;

Заповнити на закладці «Товари» табличну частину згідно умов завдання. Після заповнення всіх даних документ проводиться.

2. Створення на основі документа «Рахунок на оплату покупцеві» документа «Реалізація товарів та послуг».

У документі на закладці «Товари» потрібно заповнити відповідні поля (рахунок, на якому обліковується продукція – 26; схема реалізації продукції – Продукція; податкове призначення ПДВ – Опод. ПДВ).

У документі на закладці «Додатково» потрібно заповнити відповідні поля (Вантажоодержувач продукції та адреса доставки продукції, місце складання документа – м. Київ; представник нашого підприємства, який підписав документ; представник покупця, який одержав продукції; дані довіреності, по якій відвантажувалась продукція) згідно умов завдання, після чого документ провести.

3. Створення на основі документа «Реалізація товарів та послуг» документа «Податкова накладна», в якому потрібно заповнити відповідні поля (хто

виписав податкову накладну), після чого документ проводиться.

# Практична робота № 10

Тема: Закриття періоду. Формування звітів.

Завдання 1. Закриття місяця.

Відобразити 30.04 закриття квітня 202\_(поточний рік) р.

Порядок виконання завдання:

Після внесення всіх операцій в програму за відповідний місять відбувається закриття місяця для автоматичного розрахунку собівартості виготовленої продукції та закриття рахунку 7 та 9 класів. Здійснюється це за допомогою регламентної операції «Закриття місяця»

1. Створити 30.04.2\_(поточний рік)р. нову регламентну операцію «Закриття місяця» розділ програми «Операції → Закриття періоду → Закриття місяця». В документі відмітити усі рядки та провести документ.

2. Детально проаналізувати та перевірити створені цим документом кореспонденції рахунків.

3. Розглянути та перевірити довідки-розрахунки.

4. Проаналізувати собівартість виробленої продукції.

Завдання 2. Визначення фінансового результату.

Відобразити 30.04 визначення фінансового результату за квітень 202\_(поточний рік)р.

Порядок виконання завдання:

Після закриття місяця відбувається автоматичне закриття рахунків 7 та 9 класів та визначення фінансового результату. Здійснюється це за допомогою регламентної операції «Визначення фінансових результатів».

Створити 30.04.2\_(поточний рік)р. нову регламентну операцію «Визначення фінансових результатів» розділ програми «Операції → Закриття періоду → Визначення фінансових результатів». В документі відмічати поле «Розраховувати прибуток/збиток (на рахунку 44)» та «Закривати доходи та витрати (на рахунок 79)» та провести документ.

Завдання 3. <u>Формування стандартного звіту «Оборотно-сальдова</u> відомість». Збереження звіту у форматі скрін-копії.

Сформувати «Оборотно-сальдова відомість» за квітень 202\_(поточний рік) р.

#### Порядок виконання завдання:

Вся введена інформація в програму виводиться у вигляді звітів. Звіти знаходяться у розділі програми «Звіти».

За допомогою меню «Звіти» відкрити звіт «Оборотно-сальдова відомість» та сформулювати її за квітень 202\_(поточний рік)р. згідно наступних параметрів:

- по всіх показниках звіту;

- по субрахунках;

- з виведенням позабалансових рахунках в одній колонці.

Завдання 4. <u>Формування регламентованого звіту «Звіт малого</u> <u>підприємства».</u>

Сформувати «Звіт малого підприємства» за 2 квартал 202\_(поточний рік) р.

Порядок виконання завдання:

Вся введена інформація в програму виводиться у вигляді звітів. Звіти знаходяться у розділі програми «Звіти».

1. За допомогою розділу «Звіти → Регламентована звітність → Регламентовані звіти вбудовані» відкрити звіт «Звіт малого підприємства» за 2 квартал 202\_(поточний рік) р.

2. Заповнити звіт у тисячах гривень з точністю 1.

# ОФОРМЛЕННЯ ЗВІТУ ПО ПРАКТИЦІ

## Вимоги щодо оформлення звіту

Після того, як студент закінчив виконання всіх 10 практичних завдань і скинув підготовлену та заархівовану базу даних у папку з назвою відповідної групи викладачу, наступним етапом, він має здати Звіт проходження навчальної практики.

Зміст звіту:

- ▶ Титульна сторінка
- Оборотно-сальдова відомість за ІІ квартал 202\_(поточний рік) р.
- Реєстр документів за І квартал 202\_(поточний рік) р.
- Реєстр документів за ІІ квартал 202\_(поточний рік) р.
- ▶ Регламентований звіт «Баланс» за ІІ квартал 202\_(поточний рік) р.
- Пояснювальна записка

Результати проведеної студентом роботи викладаються у звіті, виходячи з таких основних вимог:

- ✓ змістовність та конкретність викладення;
- ✓ системність та послідовність;
- ✓ виділення в тексті окремих абзаців;
- ✓ завершеність викладення думок;
- ✓ виключення тавтології;
- ✓ належне оформлення.

Звіт повинен бути грамотно та охайно оформлений та зброшурований. Текст роботи має бути набраний на комп'ютері або написаний чітким почерком пастою або чорнилом чорного чи синього кольору.

Папір для друку чи написання використовується тільки білого кольору, стандартного формату A4 (розмір 210х297мм). Текст слід писати тільки на одній стороні аркуша та розміщувати так, щоб залишалися поля: з лівого боку – 30 мм, з правого – не менше 10 мм, зверху і знизу – не менше 20 мм.

При комп'ютерному наборі використовується шрифт Times New Roman 14 з міжрядковим інтервалом 1,5. При друкуванні або написанні вручну на сторінці має вміщуватися 28–30 рядків тексту.

Таблиці і рисунки допускається виконувати тільки чорною пастою або чорнилом.

Усі сторінки мають бути пронумеровані. Починається нумерація з першої титульної сторінки (без позначення на ньому сторінки), арабськими цифрами внизу по центру без крапки в кінці.

Титульна сторінка не нумерується, але включається в загальну нумерацію (дод. А).

Рисунки і таблиці, які є обов'язковими складовими частинами звіту, необхідно розподіляти за обсягом. Великі, які вміщують 8–10 рядків або більше 6–7 граф доцільно винести в додаток.

Кожна таблиця має назву (заголовок), який розміщується симетрично над таблицею і порядковий номер, який вказується в правому верхньому куті над заголовком.

Слово «таблиця» і заголовок пишуть з великої літери і не підкреслюють.

Наявність у звіті ілюстрацій, які називаються рисунками (схеми, діаграми, графіки), робить її зміст більш доказовим, а сприйняття – легким.

Усі графічні частини таблиць і рисунків виконуються в одному кольорі й однієї товщини.

Ілюстрації можуть розміщуватися в тексті або на окремій сторінці (на наступній після згадки чи посилання на них). На одній сторінці може розміщуватись лише один вид ілюстрації: таблиця, діаграма або рисунок.

Рисунки слід розміщати так, щоб їх можна було розглядати без повороту або з поворотом за годинниковою стрілкою. Не рекомендується поміщати в роботу рисунки, розмір яких перевищує стандартний формат аркуша A4 (210х297мм). Кожний рисунок повинен мати підрисунковий підпис – найменування.

Номер ілюстрації, її назву і пояснювальні підписи розміщують послідовно під нею. Посилання на раніше згадані рисунки, таблиці, додатки проводяться скороченим словом «дивись», наприклад, див.рис.1.

Всі рисунки нумеруються послідовно арабськими цифрами і розміщуються після посилання на них у тексті. Сторінки, на яких зустрічаються рисунки. входять до загальної послідовної нумерації.

Цитати у звіті, які наводяться дослівно, беруться в лапки. Якщо текст не приводиться дослівно, а викладається своїми словами, обов'язково повинен бути збережений його основний зміст.

У додаток слід виносити допоміжний матеріал, який при включенні в основну частину робить текст громіздким. Це можуть бути: проміжні 48

розрахунки, таблиці допоміжних чи вихідних цифрових даних, розроблені в процесі виконання роботи, ілюстрації допоміжного характеру, запропоновані форми документів, інші розробки.

Додатки необхідно розміщувати в послідовності появи посилань на них в основному тексті. Кожний додаток починається з нової сторінки. Додатки включаються в загальну нумерацію сторінок.

Титульний аркуш та зміст входять до загальної нумерації, але номер сторінки на них не проставляється. Номери сторінок проставляють, починаючи зі вступу.

Не допускається більше трьох виправлень на одній сторінці.

Виявлені при оформленні звіту помилки, описи та графічні неточності повинні бути виправлені тим же чорнилом після охайної підчистки.

Останній етап завершення звіту – його зовнішнє оформлення. Перед захистом звіт має бути зброшурований і вміщувати такі матеріали:

- ✓ титульна сторінка (дод. 3);
- ✓ зміст;
- ✓ пояснювальна записка
- ✓ висновки;
- ✓ додатки.

Закінчений звіт підписується студентом та подається керівнику на кафедру.

Додаток 1

# Дані для заповнення довідника Контрагенти

| Назва           | Перевізник      | Будинок        | Автоліга        | Радуга         | Вулкан ВАТ      | Прогрес ВАТ     | Київська    | ПриватБанк      | Rivera        |
|-----------------|-----------------|----------------|-----------------|----------------|-----------------|-----------------|-------------|-----------------|---------------|
|                 |                 | меблів         |                 |                |                 |                 | регіональна |                 |               |
|                 |                 |                |                 |                |                 |                 | митниця     |                 |               |
| Повна назва     | TOB             | TOB            | 3AT             | ТОВ «Радуга»   | BAT             | BAT             | Київська    | ПАТ КБ          | Rivera        |
|                 | «Перевізник»    | «Будинок       | «Автоліга»      |                | «Вулкан»        | «Прогрес»       | регіональна | «Приватбанк»    |               |
|                 |                 | меблів»        |                 |                |                 |                 | митниця     |                 |               |
| Організаційно-  | Юридична        | Юридична       | Юридична        | Юридична       | Юридична        | Юридична        | Юридична    | Юрилиниа особа  | Юридична      |
| правова форма   | особа           | особа          | особа           | особа          | особа           | особа           | особа       | юридична особа  | особа         |
| Вид договору    | 3               | З покупцем     | 3               | 3 покупцем     | 3               | 3               |             |                 | 3             |
|                 | постачальнико   |                | постачальнико   |                | постачальнико   | постачальнико   | Інше        | Інше            | постачальнико |
|                 | М               |                | М               |                | М               | М               |             |                 | М             |
| Взаєморозрах    | За              | За             | За              | За             | За              | За              | По          | Π               | За            |
| унки в обліку   | документами     | документами    | документами     | документами    | документами     | документами     | договору в  | По договору в   | документами   |
| та по ПДВ       | розрахунків     | розрахунків    | розрахунків     | розрахунків    | розрахунків     | розрахунків     | цілому      | цілому          | розрахунків   |
| Фізична         | 03022, м. Київ, | 03127, м.Київ, | 03680, м. Київ, | 18002, м.      | 04071, м. Київ, | 02090, м. Київ, | 03680, м.   | 03150, м. Київ, | Туреччина     |
| алреса          | вул.Васильківс  | пр-т 40-річчя  | пр-т Академіка  | Черкаси, вул.  | вул.            | вул.            | Київ, вул.  | вул.            |               |
| "AP             | ька, 30         | Жовтня,100/2   | Глушкова, 15-Б  | Курортна, 11   | Ярославська,57  | Бутлерова, 1    | Лепсе, 8-А  | Предславинська, |               |
|                 |                 |                | -               |                | -               |                 |             | 19              |               |
| Юридична        | 02092, м. Київ, | 03127, м.Київ, | 01001, м. Київ, | 18002, м.      | 04071, м. Київ, | 02090, м. Київ, | 03680, м.   | 03150, м. Київ, | Туреччина     |
| адреса          | вул.            | пр-т 40-річчя  | вул.            | Черкаси, вул.  | вул.            | вул.            | Київ, вул.  | вул.            |               |
| ,               | Марганецька,95  | Жовтня, 100/2  | Грінченко, 1    | Курортна, 11   | Ярославська,57  | Бутлерова, 1    | Лепсе, 8-А  | Предславинська, |               |
|                 |                 |                |                 |                |                 |                 |             | 19              |               |
| Телефон         | (044) 494-23-   | (044) 567-87-  | (044) 279-57-   | (0472) 45-07-  | (044) 257-12-   | (044) 593-03-   | (044) 257-  | (044) 487-12-58 |               |
| _               | 47              | 98             | 34              | 79             | 15              | 29              | 85-48       |                 |               |
| ЄДРПОУ          | 32771122        | 25148756       | 16286412        | 34965659       | 25489567        | 58743697        | 00137331    | 21705696        | ******        |
| Індивід. подат. |                 |                | 162864126506    | 349656526595   | 2548956325      | 5874369965      |             | 217056926658    |               |
| номер           |                 |                |                 |                |                 |                 |             |                 |               |
| МФО банку       | 321767          | 380010         | 380010          | 354507         | 322904          | 320476          | 899998      | 300711          |               |
| № рахунка       | UA873217670     | UA393800100    | UA193800100     | UA623545070    | UA933229040     | UA073204760     | UA8089999   | UA80300711000   |               |
| 1 5             | 000000260001    | 00000002600    | 000000260008    | 000000260005   | 000000260005    | 000000260005    | 800000003   | 00000320071926  |               |
|                 | 057502          | 054878         | 741256          | 984301         | 896358          | 898457          | 2007100026  | 01              |               |
| Система         |                 |                | п               | <i>с</i> : нир | п               |                 |             | Податок на      |               |
| оподаткування   | Єдиний под      | аток з ПДВ     | Податок на пр   | иоуток 1 ПДВ   | Податок на пр   | июуток і ПДВ    | Не платник  | прибуток і ПДВ  | Не платник    |
| Група (папка)   | Єдина система   | Єдина система  | Загальна        | Загальна       | Загальна        | Загальна        | Банки та    | Банки та        | Нерезиденти   |
| - F J ()        |                 |                | система         | система        | система         | система         | митниці     | митниці         | 1 ' '         |

# Продовження додатку 1

# Дані для заповнення довідника Контрагенти

| Назва                                  | Іванов І.І. Дема І.Б.                       |                                                 | Селинова Ю.Ю                         | УДКСУ у Голосіївському                                 | УДКСУ у Голосіївському                                                                                                    |
|----------------------------------------|---------------------------------------------|-------------------------------------------------|--------------------------------------|--------------------------------------------------------|----------------------------------------------------------------------------------------------------|
|                                        |                                             |                                                 |                                      | р-ні                                                   | р-ні                                                                                                    |
| Повна назва                            | Іванов Іван Іванович                        | Дема Іван Богданович                            | СПД Селинова Юлія                    | УДКСУ у Голосіївському                                 | УДКСУ у Голосіївському                                                                                                    |
|                                        |                                             |                                                 | Юріївна                              | р-ні                                                   | р-ні                                                                                                    |
| Організаційно-                         | Фізична особа                               | Фізична особа                                   | Фізична особа                        | Юридична особа                                         | Юридична особа                                                                                                    |
| правова форма                          |                                             |                                                 |                                      |                                                        |                                                                                                    |
| Вид договору                           | Інше                                        | Інше                                            | Постачальник                         | Інше                                                   | Інше                                                                                                    |
| Взаєморозрахунки в<br>обліку та по ПДВ | По договору в цілому                        | По договору в цілому                            | По договору в цілому                 | По договору в цілому                                   | По договору в цілому                                                                                                    |
| Фізична адреса                         | м. Київ, вул. Героїв<br>оборони, 12, кв. 25 | м. Київ, вул. Академіка<br>Глушкова, 24, кв. 28 | м. Київ, вул. Малишка, 3,<br>кв. 478 | м. Київ, вул. Горького,<br>112                         | м. Київ, вул. Салютна, 20                                                                                                    |
| Юридична адреса                        |                                             |                                                 |                                      | м. Київ, вул. Горького,<br>112                         | м. Київ, вул. Салютна, 20                                                                                                    |
| Телефон                                | (044) 527-69-89                             | (044) 748-59-23                                 | (066) 316-85-45                      | (044) 897-12-15                                        | (044) 478-20-20                                                                                                    |
| Паспорт                                | HA 975678                                   | HA 531589                                       | AA                                   |                                                        |                                                                                                    |
| Виданий                                | Полонським РВ УМВС                          | Обухівським РВ УМВС                             | Ленінським РВ УМВС                   |                                                        |                                                                                                    |
|                                        | України в Хмельницькій                      | України в Київський обл.,                       | України у Вінницькій                 |                                                        |                                                                                                    |
|                                        | обл., 12.04.02                              | 30.09.93                                        | обл., 02.04.02                       |                                                        |                                                                                                    |
| ЄДРПОУ                                 | 8597536894                                  | 5896475589                                      | 2039816069                           | 32075021                                               | 26077855                                                                                                    |
| МФО банку                              |                                             |                                                 | 302689                               | 899998                                                 | 899998                                                                                                    |
| № рахунка                              |                                             |                                                 | UA293026890000002600<br>30230744     | UA388999980000002560<br>83132601 (ЄСВ<br>Утримання)    | UA3289999800000311140<br>09700003 (Прибуток)                                                                                 |
|                                        |                                             |                                                 |                                      | UA7289999800000002560<br>93122601 (ЄСВ<br>Нарахування) | UA0989999800000311160<br>29700003 (ПДВ)<br>UA3689999800000332148<br>00700003 (ПДФО)<br>UA728999980000002560<br>93122601 (ВЗ) |
| Система оподаткування                  | Не платник                                  | Не платник                                      | Єдиний податок                       | Не платник                                             | Не платник                                                                                                    |
| Група (папка)                          | Фізичні особи та СПД                        | Фізичні особи та СПД                            | Фізичні особи та СПД                 | Бюджет                                                 | Бюджет                                                                                                    |

# Додаток 2

# Дані по варіантам для виконання практичних робіт

|          | Вид операції |            |           |           |              |              |
|----------|--------------|------------|-----------|-----------|--------------|--------------|
| Мо       | Залишок у    | Сума зносу | Залишкова | Видана    | Вартість     | Кількість    |
|          | банку        | станка     | вартість  | підзвітна | транспортних | використаних |
| варіанта |              |            | станка    | сума      | послуг       | шурупів у    |
|          |              |            |           |           |              | виробництві  |
| 1        | 150 000,00   | 3 750,00   | 1580      | 1970      | 6050         | 89           |
| 2        | 155 000,00   | 3 745,00   | 1590      | 1965      | 6055         | 88           |
| 3        | 160 000,00   | 3 730,00   | 1600      | 1960      | 6060         | 87           |
| 4        | 165 000,00   | 3 735,00   | 1610      | 1955      | 6065         | 86           |
| 5        | 170 000,00   | 3 730,00   | 1620      | 1950      | 6070         | 85           |
| 6        | 175 000,00   | 3 725,00   | 1630      | 1945      | 6075         | 84           |
| 7        | 180 000,00   | 3 720,00   | 1640      | 1940      | 6080         | 83           |
| 8        | 185 000,00   | 3 715,00   | 1650      | 1935      | 6085         | 82           |
| 9        | 190 000,00   | 3 710,00   | 1660      | 1930      | 6090         | 81           |
| 10       | 195 000,00   | 3 705,00   | 1670      | 1925      | 6095         | 80           |
| 11       | 200 000,00   | 3 700,00   | 1680      | 1920      | 6100         | 79           |
| 12       | 205 000,00   | 3 695,00   | 1690      | 1915      | 6105         | 78           |
| 13       | 210 000,00   | 3 690,00   | 1700      | 1910      | 6110         | 77           |
| 14       | 215 000,00   | 3 685,00   | 1710      | 1905      | 6115         | 76           |
| 15       | 220 000,00   | 3 680,00   | 1720      | 1900      | 6120         | 75           |
| 16       | 225 000,00   | 3 675,00   | 1730      | 1895      | 6125         | 74           |
| 17       | 230 000,00   | 3 670,00   | 1740      | 1890      | 6130         | 73           |
| 18       | 235 000,00   | 3 665,00   | 1750      | 1885      | 6135         | 72           |
| 19       | 240 000,00   | 3 660,00   | 1760      | 1880      | 6140         | 71           |
| 20       | 245 000,00   | 3 655,00   | 1770      | 1875      | 6145         | 70           |
| 21       | 250 000,00   | 3 650,00   | 1780      | 1870      | 6150         | 69           |
| 22       | 255 000,00   | 3 645,00   | 1790      | 1865      | 6155         | 68           |
| 23       | 260 000,00   | 3 640,00   | 1800      | 1860      | 6160         | 67           |
| 24       | 265 000,00   | 3 635,00   | 1810      | 1855      | 6000         | 66           |
| 25       | 270 000,00   | 3 630,00   | 1820      | 1850      | 6000         | 65           |
| 26       | 275 000,00   | 3 625,00   | 1830      | 1845      | 6000         | 64           |
| 27       | 280 000,00   | 3 620,00   | 1840      | 1840      | 6000         | 63           |
| 28       | 285 000,00   | 3 615,00   | 1850      | 1835      | 6000         | 62           |
| 29       | 290 000,00   | 3 610,00   | 1860      | 1830      | 6000         | 61           |
| 30       | 295 000,00   | 3 605,00   | 1870      | 1825      | 6000         | 60           |
| 31       | 300 000,00   | 3 600,00   | 1880      | 1820      | 6000         | 59           |
| 32       | 305 000,00   | 3 595,00   | 1890      | 1815      | 6000         | 58           |
| 33       | 310 000,00   | 3 590,00   | 1900      | 1810      | 6000         | 57           |
| 34       | 315 000,00   | 3 585,00   | 1910      | 1805      | 6000         | 56           |
| 35       | 320 000,00   | 3 580,00   | 1920      | 1800      | 6000         | 55           |

Додаток 3

### Зразок титульного листа звіту

# НАЦІОНАЛЬНИЙ УНІВЕРСИТЕТ БІОРЕСУРСІВ І ПРИРОДОКОРИСТУВАННЯ УКРАЇНИ ЕКОНОМІЧНИЙ ФАКУЛЬТЕТ

Кафедра обліку та оподаткування

# **3BIT**

# з навчальної практики

# «Бухгалтерський облік у прикладних програмних рішеннях»

Виконала: студентка 3-го курсу 3 групи економічного факультету спеціальності «Облік і оподаткування»

**Керівник:** к.е.н., доц. кафедри обліку та оподаткування Данілочкіна О.В., В.С. Литвиненко

Київ – 2022

#### НАВЧАЛЬНЕ ВИДАННЯ

ДАНІЛОЧКІНА Оксана Валеріївна ЛИТВИНЕНКО Володимир Сергійович

# МЕТОДИЧНІ ВКАЗІВКИ

до виконання завдань навчальної практики з дисципліни

«Бухгалтерський облік у прикладних програмних рішеннях»

для підготовки фахівців спеціальності 071 «Облік і оподаткування»

Підписано до друку 01.03.2022. Формат 60х84 1/17. Друк різографічний. Папір офсетний. Гарнітура Times New Roman. Умовн. друк. арк.3,4. Зам. № Наклад 50 прим.